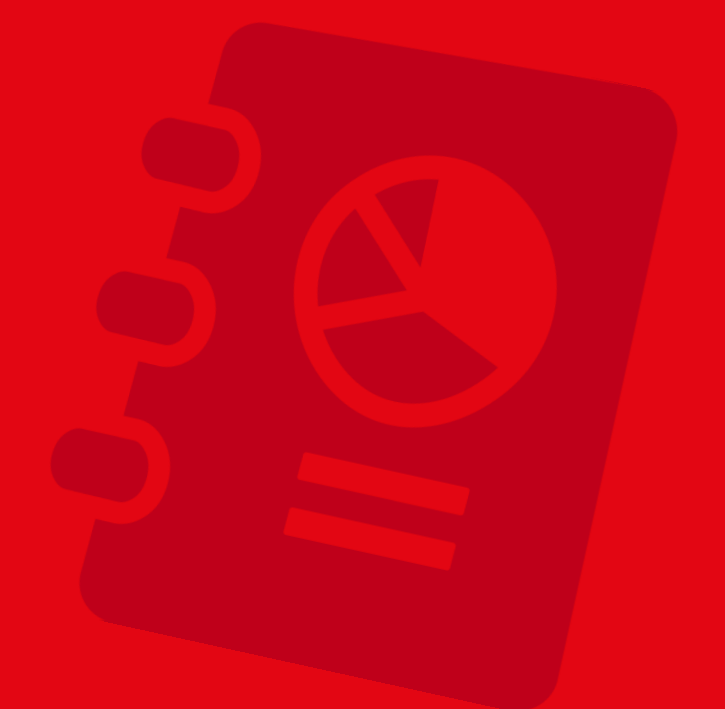

# DIGITAÇÃO DE PROPOSTAS DE EMPRÉSTIMO

Criação: 29/09/2017 | Atualização: 21/01/2021

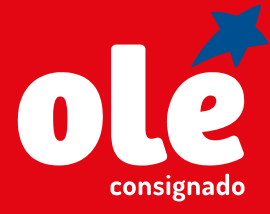

Uma empresa 🛛 🌢 Santander

# SUMÁRIO

| 1. DIGITAÇÃO NO SISTEMA DE ORIGINAÇÃO DE PROPOSTAS – VP<br>1.1 Contrato Novo Venda Padrão                                                                                                    | 3                                                        |
|----------------------------------------------------------------------------------------------------|----------------------------------------------------------|
| 1.2 Envio da documentação                                                                                                    | 10                                                       |
| 1.2.1 Anexar documentação agora                                                                                                    | 10                                                       |
| 1.2.1 Anexar documentação depois                                                                                                    | 10                                                       |
| 2. DIGITAÇÃO NO SISTEMA DE ORIGINAÇÃO DE PROPOSTAS - VD                                                                                                    | 12                                                       |
| 2.1 Contrato novo venda digital – Funcionalismo                                                                                                    | 13                                                       |
| 2.2 Contrato novo – Convênio INSS                                                                                                    | 19                                                       |
| 2.3 Envio da documentação                                                                                                    | 27                                                       |
| 2.3.1 Anexar documentação agora                                                                                                    | 27                                                       |
| 2.3.2 Anexar documentação depois                                                                                                    | 27                                                       |
| 3. ACOMPANHAMENTO DE PROPOSTAS                                                                                                    | 28                                                       |
|                                                                                                    |                                                          |
| 4. NOVAS FUNCIONALIDADES                                                                                                    | 30                                                       |
| 4. NOVAS FUNCIONALIDADES<br>4.1. Edição de dados do cliente                                                                                                    | 30<br>30                                                 |
| 4. NOVAS FUNCIONALIDADES<br>4.1. Edição de dados do cliente<br>4.2 Visualização de documentos                                                                                                    | 30<br>30<br>31                                           |
| 4. NOVAS FUNCIONALIDADES<br>4.1. Edição de dados do cliente<br>4.2 Visualização de documentos<br>4.3 Aprovação/reprovação de propostas                                                                                                    | 30<br>30<br>31<br>31                                     |
| <ul> <li>4. NOVAS FUNCIONALIDADES</li> <li>4.1. Edição de dados do cliente</li> <li>4.2 Visualização de documentos</li> <li>4.3 Aprovação/reprovação de propostas</li> <li>4.4 Verificação de HISTÓRICO</li> </ul>                                                                                                    | 30<br>30<br>31<br>31<br>31                               |
| <ul> <li>4. NOVAS FUNCIONALIDADES</li> <li>4.1. Edição de dados do cliente</li> <li>4.2 Visualização de documentos</li> <li>4.3 Aprovação/reprovação de propostas</li> <li>4.4 Verificação de HISTÓRICO</li> <li>4.5 Edição de proposta em andamento</li> </ul>                                                                                                    | 30<br>30<br>31<br>31<br>31<br>32                         |
| 4. NOVAS FUNCIONALIDADES<br>4.1. Edição de dados do cliente<br>4.2 Visualização de documentos<br>4.3 Aprovação/reprovação de propostas<br>4.4 Verificação de HISTÓRICO<br>4.5 Edição de proposta em andamento<br>4.6 Consulta de STATUS SMS                                                                                                    | 30<br>30<br>31<br>31<br>31<br>32<br>32                   |
| <ul> <li>4. NOVAS FUNCIONALIDADES</li> <li>4.1. Edição de dados do cliente</li> <li>4.2 Visualização de documentos</li> <li>4.3 Aprovação/reprovação de propostas</li> <li>4.4 Verificação de HISTÓRICO</li> <li>4.5 Edição de proposta em andamento</li> <li>4.6 Consulta de STATUS SMS</li> <li>4.7 Reenvio de SMS</li> </ul>                                                                           | 30<br>30<br>31<br>31<br>31<br>32<br>32<br>32<br>33       |
| 4. NOVAS FUNCIONALIDADES<br>4.1. Edição de dados do cliente<br>4.2 Visualização de documentos<br>4.3 Aprovação/reprovação de propostas<br>4.4 Verificação de HISTÓRICO<br>4.5 Edição de proposta em andamento<br>4.6 Consulta de STATUS SMS<br>4.7 Reenvio de SMS<br>4.8 Reenvio de E-mail                                                                                                    | 30<br>31<br>31<br>31<br>31<br>32<br>32<br>32<br>33<br>34 |
| <ul> <li>4. NOVAS FUNCIONALIDADES <ul> <li>4.1. Edição de dados do cliente</li> <li>4.2 Visualização de documentos</li> <li>4.3 Aprovação/reprovação de propostas</li> <li>4.4 Verificação de HISTÓRICO</li> <li>4.5 Edição de proposta em andamento</li> <li>4.6 Consulta de STATUS SMS</li> <li>4.7 Reenvio de SMS</li> <li>4.8 Reenvio de E-mail</li> </ul> </li> <li>5. ATUAÇÃO DO CLIENTE</li> </ul> | 30<br>30<br>31<br>31<br>32<br>32<br>32<br>33<br>34       |

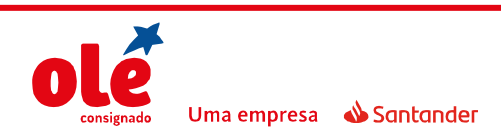

#### 1. DIGITAÇÃO NO SISTEMA DE ORIGINAÇÃO DE PROPOSTAS - VENDA PADRÃO

**1º passo**: Acessar o link <u>https://ola.oleconsignado.com.br</u>. Digitar o **usuário e senha** do Sistema Web de Digitação de Propostas e clicar em **Acessar;** 

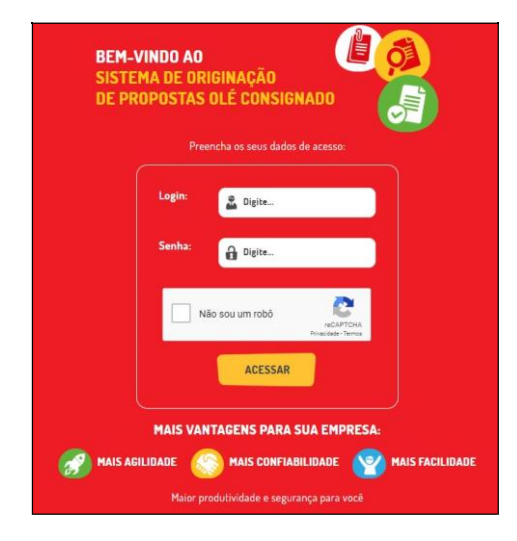

2º passo: Selecionar a opção Proposta > Simulação/Digitação;

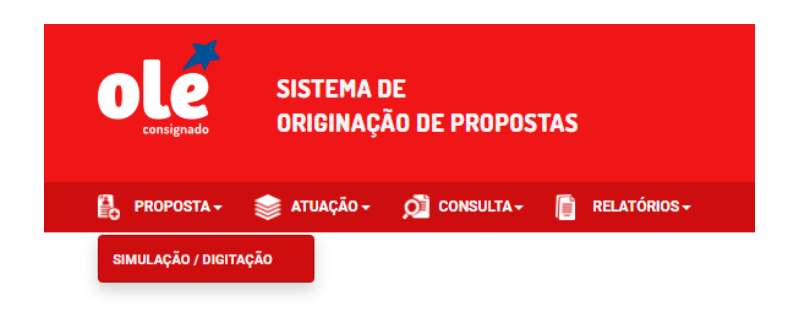

**3º passo**: Preencher o CPF do cliente na tela **Identificação** e clicar em **Iniciar Operação**;

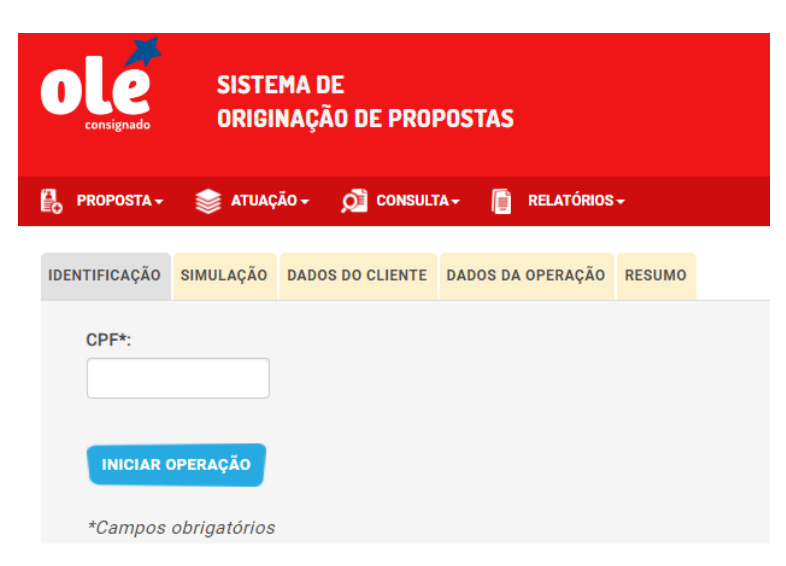

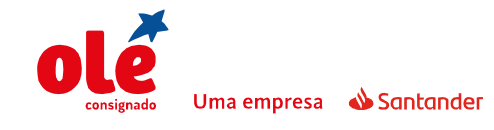

#### 1.1 Contrato Novo Venda Padrão

1º passo: Preencher na tela Simulação os campos que estejam em branco e os campos obrigatórios (\*), informar o valor da parcela ou o valor solicitado, selecionar a Operação (2 - Empréstimo Consignado) e clicar em Calcular.

| OLE                          | SISTEM#<br>Origina | A DE<br>ÇÃO DE PROPO | STAS                              |                         | OLÁ, <b>GUSTAV</b><br>CORRESPONDENTE<br>FILIAL | O HENRIQUE SILVA CARNEIROI<br>: 008192 - SANB MATRIZ BH<br>: 008192 - SANB MATRIZ BH<br><u>Mudar Senha</u><br>C ALTERAR FILIAL | 🕑 Sair        |   |
|------------------------------|--------------------|----------------------|-----------------------------------|-------------------------|------------------------------------------------|----------------------------------------------------------------------------------------------------|---------------|---|
| PROPOSTA -                   | 📚 atuação -        | - 🧖 CONSULTA -       | 📔 RELATÓRIOS 🗸                    |                         |                                                |                                                                                                    |               |   |
| JIDENTIFICAÇÃO               | SIMULAÇÃO          | DADOS DO CLIENTE     | DADOS DA OPERAÇÃO                 | RESUMO                  |                                                |                                                                                                    |               |   |
| Data de Nascim               | ento*:             |                      | Convênio*:<br>011398 - INS        | ŝS                      | •                                              | Operação*:<br>Selecione                                                                                                    |               | • |
| Tipo de Operaçã<br>Selecione | io*:               | •                    | <b>Tipo de Contr</b><br>O Digital | <b>atação</b><br>Padrão |                                                | Selecione<br>1 - CARTAO CO                                                                                                    | NSIGNADO      |   |
| Orgão*:                      | SS PUBLICO         | •                    | Matrícula*:                       |                         |                                                | 2 - EMPRESTIN<br>Selecione                                                                                                    | 10 CONSIGNADO | • |
|                              |                    |                      | CANCELAR                          | OPERAÇÃO                | PROSSEGUIR                                     |                                                                                                    |               |   |

A escolha do "Tipo de contratação" é que determinará se a venda é **Padrão** ou **Digital.** 

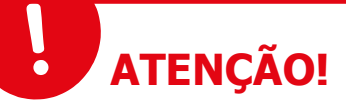

Na venda padrão do INSS, é verificado se já existe autorização válida ou uma consulta efetuada dentro do prazo de 30 dias e se houver, o sistema retorna os dados cadastrais consultados.

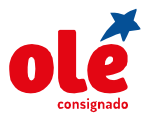

# DIGITAÇÃO DE PROPOSTAS DE EMPRÉSTIMO

| SISTEMA DE<br>ORIGINAÇÃO DE PROPOSTAS          |                        |                  |         | OLÁ, GUSTAVO HENRIQUE SILVA (<br>Correspondente: 008192 - Sanb M<br>Filial: 008192 - Sanb M<br>Mu<br>Mu | 🎯 Sair                    |                       |                   |   |
|------------------------------------------------|------------------------|------------------|---------|----------------------------------------------------------------------------------------------------|---------------------------|-----------------------|-------------------|---|
| PROPOSTA                                       | 📚 atuação <del>-</del> | ONSULTA -        | 📄 RI    | ELATÓRIOS <del>-</del>                                                                                  |                           |                       |                   |   |
| o identificação                                | SIMULAÇÃO              | DADOS DO CLIENTE | DADOS D | A OPERAÇÃO                                                                                              | RESUMO                    |                       |                   |   |
| Data de Nascim<br>Tipo de Operaçã<br>Selecione | iento*:<br>ăo*:        |                  |         | Convênio*:<br>011398 - INS<br>Tipo de Contr<br>Digital                                                  | SS<br>ratação<br>● Padrão | Operaçã<br>▼ Selecion | <b>io*:</b><br>ne | • |
| Orgão*:<br>000003 - 03-IN                      | SS PUBLICO             | •                | N       | Aatrícula*:                                                                                             |                           | Benefici<br>Selecion  | io*:<br>ne        | • |
|                                                |                        |                  |         | CANCELAF                                                                                                | OPERAÇÃO                  | PROSSEGUIR            |                   |   |

2º passo: Selecione um Produto.

O produto deve ser selecionado no painel de produtos, disponível abaixo da opção **CALCULAR.** 

| Produto:      | Quantidade                               | de Parcelas:      |                     |                      |          |
|---------------|------------------------------------------|-------------------|---------------------|----------------------|----------|
| 001778 - FED  | ERAL - 96                                |                   |                     | CALCULAR             |          |
|               |                                          |                   |                     |                      |          |
| SELECIONAR    | PRODUTO                                  | QTD. PARCELAS     | VALOR PARCELA (R\$) | VALOR LIBERADO (R\$) | TAXA (%) |
| 0             | 004099 - VD_FEDERAL - ESPECIAL           | 96                | 120,00              | 5.155,08             | 1,85     |
| ۲             | 001778 - FEDERAL                         | 96                | 120,00              | 4.581,03             | 2,20     |
| 0             | 001780 - FEDERAL - PENSIONISTAS          | 96                | 120,00              | 4.581,03             | 2,20     |
| 0             | 004450 - FEDERAL - PENSIONISTAS ESPECIAL | 96                | 120,00              | 5.155,08             | 1,85     |
|               |                                          |                   |                     |                      |          |
|               | PROSSEG                                  | UIR CANCELAR OPER | AÇÃO                |                      |          |
| *Campos obrig | gatórios                                 |                   |                     |                      |          |

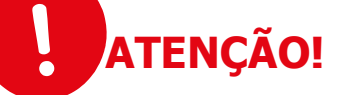

No painel de produtos é possível visualizar a taxa de cada um deles e o valor de liberação aproximado para a operação.

Após selecionar o **Produto** o sistema exibirá os detalhes deste produto.

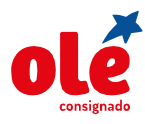

| SELECIONAR                                    | PRODUTO               |                                 | OTD. PARCELAS             | VALOR PARCELA (R\$) | VALOR LIBERADO (R\$)                    | TAXA (%) |
|-----------------------------------------------|-----------------------|---------------------------------|---------------------------|---------------------|-----------------------------------------|----------|
| •                                             | 004099 - VD_FEDERAL - | ESPECIAL                        | 96                        | 23,28               | 1.000,00                                | 1,85     |
| ۲                                             | 001778 - FEDERAL      |                                 | 96                        | 26,20               | 1.000,00                                | 2,20     |
| DETALHES DESTE<br>1º vencimento<br>15/11/2017 | E PRODUTO             | <b>Taxa CET (% a.m)</b><br>2,26 | <b>IOF (R\$)</b><br>31,23 |                     | <b>Valor liberado (R\$)</b><br>1.000,00 |          |
| Valor financia<br>1.031,23                    | do (R\$)              | TCC<br>0,00                     |                           |                     |                                         |          |

A Quantidade de Parcelas ficará habilitada para alteração, se necessário.

| Produto:                  |                     |                    | Quantidade de Parcelas: |              |                      |          |
|---------------------------|---------------------|--------------------|-------------------------|--------------|----------------------|----------|
| 001778 - FED              | ERAL                | -                  | 84 - 96                 | •            | CALCULAR             |          |
| SELECIONAR                | PRODUTO             |                    |                         | IRCELA (R\$) | VALOR LIBERADO (R\$) | ТАХА (%) |
| 0                         | 004099 - VD_FEDERAL | - ESPECIAL         | 84 - 96                 |              | 5.155,08             | 1,85     |
| ۲                         | 001778 - FEDERAL    |                    | 72 - 84<br>60 - 72      |              | 4.581,03             | 2,20     |
| DETALHES DES              | TE PRODUTO<br>to    | Taxa CET (%        | 48 - 60<br>36 - 48      |              | Valor liberado (R\$) |          |
| 15/11/2017                |                     | 2,20               | 143,04                  |              | 4.581,03             |          |
| Valor financi<br>4.724,07 | iado (R\$)          | <b>TCC</b><br>0,00 |                         |              |                      |          |

3º passo: Após selecionar o prazo no campo Quantidade de Parcelas, clique em PROSSEGUIR.

| CANCELAR OPERAÇÃ<br>*Campos obrigatórios | PROSSEGUIR |
|------------------------------------------|------------|
|------------------------------------------|------------|

4º passo: Preencher na tela Dados do Cliente todos os campos obrigatórios (\*);

|                           | DADOS DO CLIENTE | DADOS DA ODERAÇÃO | DECUMO |          |               |
|---------------------------|------------------|-------------------|--------|----------|---------------|
|                           | DADOS DO CLIENTE | DADOS DA OPERAÇÃO | RESUMO |          |               |
| CPF:                      |                  |                   |        |          |               |
| 758.267.750-17            |                  |                   |        |          |               |
|                           |                  |                   |        |          |               |
| Nemet                     |                  |                   |        | Emailt   |               |
| Nome*:                    |                  |                   |        | E-mail*: |               |
|                           |                  |                   |        |          |               |
| DDD*: Tel. Celular*:      |                  |                   |        |          |               |
|                           |                  |                   |        |          |               |
| Renda bruta*:             |                  | Valor patrimônio  | t:     |          | Nome da mãe*: |
|                           |                  |                   |        |          |               |
| Número RG*:               |                  |                   |        |          |               |
|                           |                  |                   |        |          |               |
|                           |                  |                   |        |          |               |
| Comunicação por SMS/E-mai | <b>!*</b> :      |                   |        |          |               |
|                           |                  |                   |        |          |               |

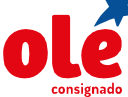

Uma empresa 🛛 📣 Santander

**5º passo**: Preencher na tela **Endereço Residencial** o endereço do cliente e clicar em **PROSSEGUIR.** 

Quando o endereço não possuir número **sempre** preencher o campo **Número/ Complemento** com a informação **SN**.

| Não sei o CEP        | Selecione    | <ul> <li>Selecione</li> </ul> |
|----------------------|--------------|-------------------------------|
| Não sei o CEP        |              |                               |
|                      |              |                               |
| Tipo de Logradouro*: | Logradouro*: | Número*:                      |
| Selecione            | •            |                               |
| Complemento:         | Bairro*:     | Tipo de Endereço*:            |
|                      |              | Residencial                   |
|                      |              |                               |
|                      |              |                               |
|                      |              |                               |
|                      |              |                               |

6º passo: Preencher na tela Dados da Operação as informações do órgão. A versão do formulário deverá ser preenchida para os casos de venda padrão. O CPF e matrícula do vendedor não são de preenchimento obrigatório.

| o identificação            | SIMULAÇÃO | OADOS DO CLIENTE | DADOS DA OPERAÇÃO | RESUMO                     |                        |  |
|----------------------------|-----------|------------------|-------------------|----------------------------|------------------------|--|
| Convênio*:<br>013579 - FED | ERAL      |                  | Órgão*:           | VERS TECNOLOGICA FEDERAL D | Versão do Formulário*: |  |
| CPF do vender              | dor:      |                  | Matrícula do vend | edor:                      |                        |  |

Em seguida, preencha os dados bancários para envio do crédito. É necessário informar o Banco, Agência e Dígito, Tipo de Conta, Número da Conta e Dígito. E clicar em **PROSSEGUIR.** 

| BENEFICIÁRIO                    | FORMA DE PAGTO (LIBER      | RACÃO)                         | VALOR LIBERADO (R\$) |
|---------------------------------|----------------------------|--------------------------------|----------------------|
| Gustavo Henrique Silva Carneiro | TED                        | •                              | 4.134,51             |
| Tipo de Conta*                  | Banco*                     | Agência*                       | DV da agência*       |
| Conta Corrente 👻                | 033 - BANCO SANTANDER (BRA | SH 3181 - BH-SANTO AGOSTINHO * | 0                    |
| Conta*                          | DV da conta*               |                                |                      |
| 02004961                        | 7                          |                                |                      |
|                                 |                            |                                |                      |

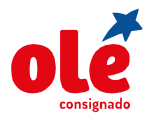

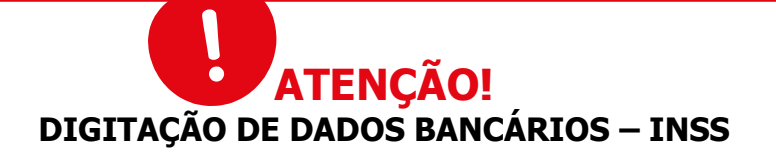

É necessário solicitar ao cliente o detalhamento de crédito para identificar a forma de recebimento do benefício, se é por conta corrente ou cartão magnético. O cliente pode, por engano, apresentar outro cartão de sua titularidade que não seja vinculado ao recebimento do benefício e isso ocasionará a negativa do órgão no momento da averbação.

É imprescindível que haja a conferência dos dados bancários do cliente, e alterá-los sempre que necessário. O órgão valida os dados bancários de agência e conta para averbação, o tipo de conta não é validado pelo órgão, portanto se tiver sido selecionado incorretamente acarretará na devolução do pagamento.

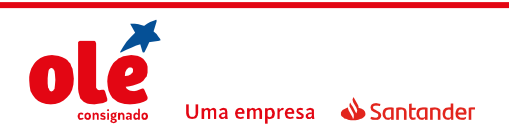

#### TIPOS DE CONTAS:

**Conta Benefício (cartão magnético)** é uma conta destinada apenas ao recebimento da aposentadoria. Não permite nenhuma movimentação por cheque, cartão de crédito, e outros movimentos de depósitos que não sejam o salário do aposentado. Portanto, não poderá haver o crédito do saque em uma conta benefício, nestes casos a digitação da proposta deve ser feita para outra conta de titularidade do cliente. É possível identificar a forma de recebimento do benefício a partir do campo "Pagamento através de", constante no detalhamento de crédito:

| REVIDÊNCI<br>seguradora do trab | A SOCIAL<br>alhador brasileiro      |                        |             |  |
|---------------------------------|-------------------------------------|------------------------|-------------|--|
|                                 | Detalhament                         | o de Crédito           |             |  |
| Número do Beneficio             | Nome do Segurado                    |                        | 1000        |  |
| A                               |                                     |                        |             |  |
| Competência                     | Período a que se refere o crédito : | Pagamento através de : |             |  |
| 10/2009                         | 01/10/2009 a                        | CARTAO MAGNETICO       | 1. 1.33 1.3 |  |
| Espécte                         |                                     |                        |             |  |
| 41 APO                          | SENTADORIA POR IDADE                |                        |             |  |
| Banco                           | Agéncia bancária                    | Código do Banco        | 1000        |  |
| CAIXA                           | NOVA CRUZ                           | 196278                 |             |  |

**Conta Fácil ou Eletrônica:** Possui valor de movimentação de R\$3000,00 (três mil reais), ou seja, os valores depositados durante o mês não devem ultrapassar R\$3000,00 (três mil reais). A averbação pelo órgão só ocorrerá se for feita a digitação para estes dados bancários, deve ser selecionada a opção conta corrente. Posteriormente caso o pagamento seja devolvido, por movimentação financeira superior à permitida, poderá ser regularizado para outra conta de titularidade do cliente. É possível identificar o tipo de conta de recebimento do benefício a partir do campo "Pagamento através de", constante no detalhamento de crédito:

| PREVIDÊNCI<br>A seguradora do trab | A SOCIAL                            |                      |                 | <b>PREV</b> Net<br>GOVERNO<br>FEDERAL |
|------------------------------------|-------------------------------------|----------------------|-----------------|---------------------------------------|
|                                    | Detalhament                         | o de Crédito         |                 |                                       |
| Número do Beneficio                | Nome do Segurado                    |                      |                 | 0000                                  |
| Competêncie                        | Perindo a pue se refere o credito - | Paramento através de |                 | 2929                                  |
| 10/2009                            | 01/10/2009                          | 2009 CONTA CORRE     | NTE             | 100 100                               |
| Espécie                            |                                     |                      |                 |                                       |
| 21 PEN                             | SAO POR MORTE PREVIDENCIARI         | A                    |                 |                                       |
| Banco                              | Apència bancária                    |                      | Código do Banco | 100 100 1                             |
| BRASIL                             | MACAIBA, RN                         |                      | 241325          | 1 1 1 1 1 1 1 1 1 1 1 1 1 1 1 1 1 1 1 |

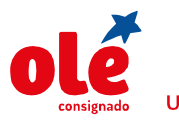

**7º passo**: Na tela **Resumo** aparecem todas as informações gravadas na proposta até o momento, o correspondente deverá conferir as condições da operação e clicar em **Finalizar**:

| 🛇 IDENTIFICAÇÃO 🖸 SIMULAÇÃO 🥥 DADOS DO CLIENTE     | 🕑 DADOS DA OPERAÇÃO RESUMO                        |                                                |
|----------------------------------------------------|---------------------------------------------------|------------------------------------------------|
|                                                    |                                                   |                                                |
| IDENTIFICAÇÃO                                      |                                                   |                                                |
| CPF:<br>096.384.176-92                             |                                                   |                                                |
| SIMULAÇÃO                                          |                                                   |                                                |
| Data de nascimento:<br>08/07/1990                  | Convênio:<br>011398 - INSS                        | Órgão:<br>000003 - 03-INSS PUBLICO             |
| Benefício:<br>21 - PENSAO POR MORTE PREVIDENCIARIA | Matrícula:<br>0000006262                          | Operação:<br>2 - Emprestimo Consignado         |
| Tipo de Operação:<br>5 - Contrato Novo             |                                                   |                                                |
| CONDIÇÕES DO PRODUTO                               |                                                   |                                                |
| Produto:<br>006007 - VD_INSS                       | Valor da Parcela:<br>100,00                       | Quantidade de parcelas:<br>84                  |
| Valor financiado:<br>4.264,58                      | Valor liberado:<br>4.134,51                       | Primeiro vencimento:<br>08/03/2021             |
| <b>Taxa (% a.m.)</b><br>1,78                       | Taxa CET (% a.m.)<br>1,88                         | Taxa CET (% a.a.)<br>25,36                     |
| IOF:<br>130,07                                     | TCC:<br>0,00                                      |                                                |
| DADOS DO CLIENTE 🕖                                 |                                                   |                                                |
| Nome:<br>Gustavo Henrique Silva Carneiro           | <b>E-mail:</b><br>gustavohenrique_013@hotmail.com | DDD/Telefone Celular:<br>(31) 99430-3676       |
| Renda bruta:<br>2.000,00                           | Valor patrimônio:<br>500.000,00                   | Nome da mãe:<br>AMELIA MARIA DA SILVA CARNEIRO |
| Número RG:<br>15194474                             | Comunicação por SMS/E-mail:<br>Sim                |                                                |
| ENDEREÇO                                           |                                                   |                                                |
| CEP:<br>31.910-600                                 | UF:<br>MG                                         | Cidade:<br>Belo Horizonte                      |
| Tipo de Logradouro:<br>RUA                         | Logradouro:<br>Imperio                            | Número:<br>877 B                               |
| Complemento:                                       | Bairro:<br>Eymard                                 |                                                |
| dados da operação 🕜                                |                                                   |                                                |
| CPF do Vendedor:                                   | Matrícula do vendedor:                            |                                                |
| LIBERAÇÃO DE CRÉDITO                               |                                                   |                                                |
| Beneficiário:<br>Gustavo Henrique Silva Carneiro   | CPF do beneficiário:<br>096.384.176-92            | Forma de pagamento:<br>TED                     |
| Valor liberado:<br>4.134,51                        |                                                   |                                                |
| DADOS DA CONTA PARA LIBERAÇÃO                      |                                                   |                                                |
| Banco:<br>033 - BANCO SANTANDER (BRASIL) S.A.      | Tipo de conta:<br>CONTA CORRENTE INDIVIDUAL       | Agência:<br>3181                               |
| Dígito verificador da agência:<br>0                | Conta:<br>02004961                                | Dígito verificador da conta:<br>7              |
|                                                    | CANCELAR OPERAÇÃO FINALIZAR                       |                                                |

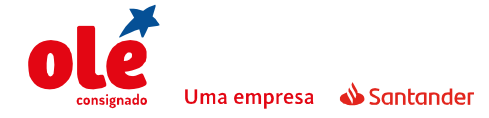

# DIGITAÇÃO DE PROPOSTAS DE EMPRÉSTIMO

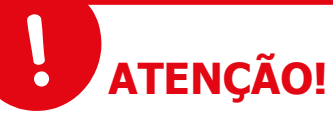

Sempre conferir todos os dados da proposta no campo resumo. Caso seja identificado algum erro, basta clicar no "lápis" que o sistema retornará para o campo a ser alterado.

8º passo: Escolher em anexar documentos Agora ou Depois para finalizar

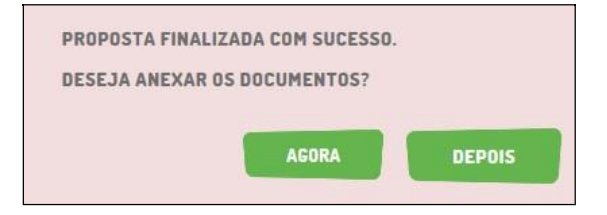

#### 1.2 Envio da documentação

#### 1.2.1 Anexar documentação agora

**1º passo**: Clicar em **Agora** e em seguida em **Escolher Arquivo** para localizar o arquivo. Após selecioná-lo clique em **Confirmar**. Caso não seja possível enviar a documentação no ato da digitação clicar em **Anexar Documentação Depois**.

A listagem dos documentos necessários varia de acordo com o convênio.

| ANEXAR DOCUMENTAÇÂ         | ÃO                       |                                     |                     |                    |
|----------------------------|--------------------------|-------------------------------------|---------------------|--------------------|
| Proposta:                  | Convênio:<br>011398-INSS | Produto:<br>004056-VD INSS ESPECIAL | Nome:<br>TESTE INSS | CPF:<br>0103220585 |
| Escolha o arquivo para ane | exar Escolhe             | r Arquivo                           |                     |                    |
|                            |                          | CONFIRMAR                           | ANCELAR             |                    |
|                            |                          | DOCUMENTOS ENVIADOS COM             | I SUCESSO!          |                    |
|                            |                          | ОК                                  |                     |                    |

#### 1.2.2 Anexar Documentação Depois

Para enviar a documentação pendente são necessários os passos a seguir:

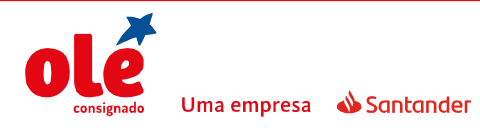

1º passo: Acessar o ícone Aprovação e a opção Atuação na Proposta;

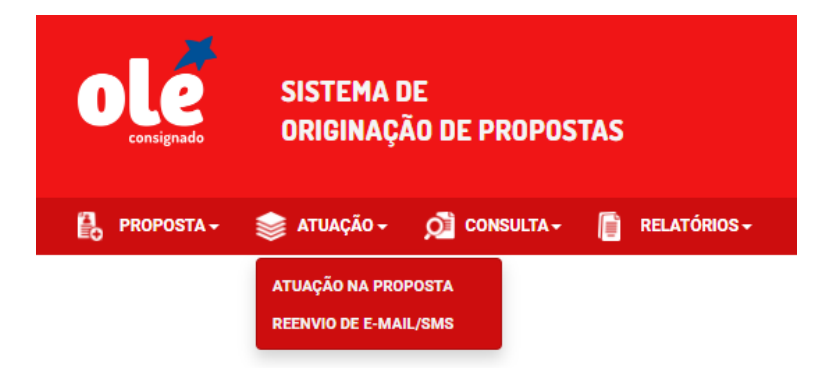

**2º passo**: A consulta da proposta poderá ser efetuada pelo CPF, número da proposta, nome ou período. Selecione a opção **Anexo Documentos**, em seguida, em **Pesquisar**:

| PF:  | Número da Proposta:                      |                   |
|------|------------------------------------------|-------------------|
| ome: |                                          | Data de Cadastro: |
|      | FORMA DE ATUAÇÃO *                       |                   |
|      |                                          |                   |
| ۲    | Anexo Documentos                         |                   |
| •    | Anexo Documentos<br>Aprovação/Reprovação |                   |

**3º passo**: Para anexar a documentação, clique em **Aprovar**;

|   | PROPOSTA CPF | NOME CLIENTE                | CORRESPONDENTE            | CONVÊNIO           | PRODUTO                                                | DATA<br>CADASTRO | FASE                         | ANEXOS | APROVAR | REPROVAR |
|---|--------------|-----------------------------|---------------------------|--------------------|--------------------------------------------------------|------------------|------------------------------|--------|---------|----------|
| 0 | 854347337    | FLAVIA<br>NEVES<br>POLASTRI | 006815 - MOURA<br>SERVICE | 005746 -<br>EST MG | 002311 - Cartão<br>sem Saque<br>Estado Minas<br>Gerais | 02/05/2017       | ANEXAR<br>DOCUMENTO<br>AGORA | è      | 0       | 0        |

A tela para anexar documentos é a mesma que se abre ao finalizar a digitação de propostas (Procedimento descrito no item 1.2.1).

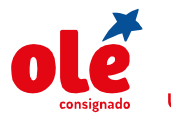

#### 2. DIGITAÇÃO NO SISTEMA DE ORIGINAÇÃO DE PROPOSTAS - VENDA DIGITAL

**1º passo**: Acessar o link <u>https://ola.oleconsignado.com.br</u>. Digitar o **usuário e senha** do Sistema Web de Digitação de Propostas e clicar em **Acessar;** 

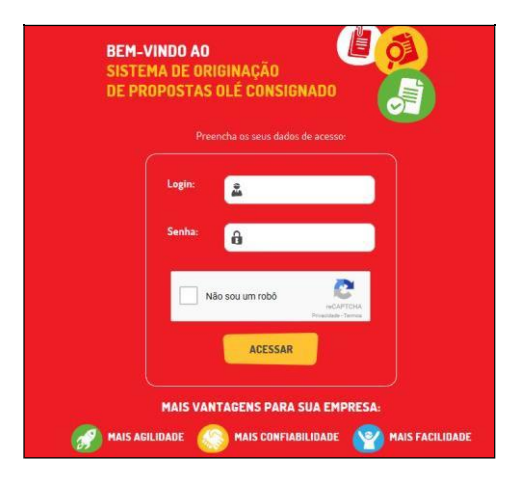

2º passo: Selecionar a opção Proposta > Simulação/Digitação;

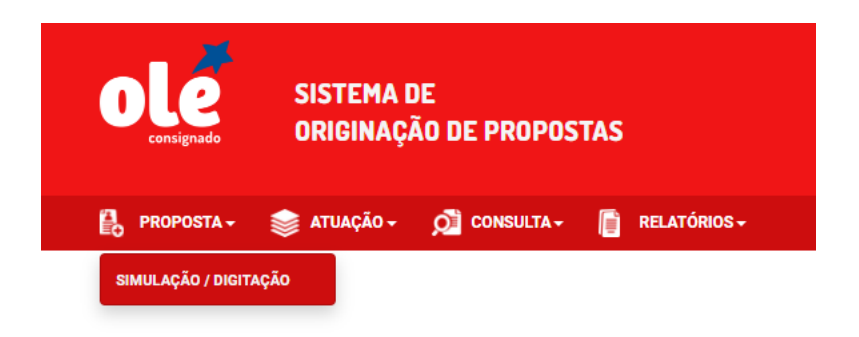

**3º passo**: Preencher o CPF do cliente na tela **Identificação** e clicar em **Iniciar Operação**;

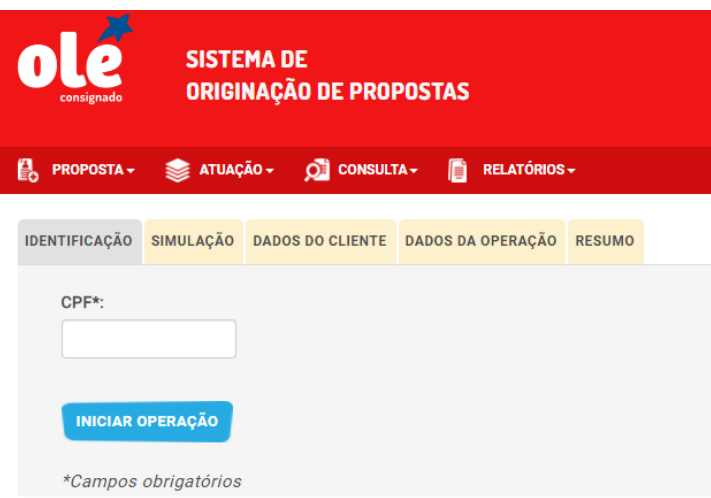

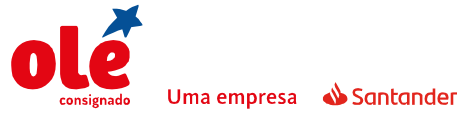

#### 2.1 Contrato novo venda digital – Funcionalismo

1º passo: Preencher na tela Simulação os campos que estejam em branco e os campos obrigatórios (\*), informar o valor da parcela ou o valor solicitado, selecionar a Operação (2 - Empréstimo Consignado) e clicar em Calcular.

Para propostas digitais do convênio INSS é necessário consulta de margem na DATAREV:

| Data de Nascimento*:                                                                                                    | Convênio*:                                                                                                    | Operação*:                                                         |
|----------------------------------------------------------------------------------------------------|----------------------------------------------------------------------------------------------------|--------------------------------------------------------------------|
| 04/12/1954                                                                                                    | 011398 - 1/455 *                                                                                                    | selecione •                                                        |
| dade. 64 anno e Triveses                                                                                                    |                                                                                                    |                                                                    |
| ipo de Operação*:                                                                                                    | Tipo de Contratação                                                                                                    |                                                                    |
| Selecione                                                                                                    | a man to make                                                                                                    |                                                                    |
| Você deseja solicitar a autorização para consu<br>A Após o envio de SMS não é possível alterar                                                                                                    | ta dos dados cadastrais antes de simular valores?<br>Lipa de venda.                                                                                                    |                                                                    |
| Você deseja solicitar a autorização para consu<br>Após o envio do SMS não é possível alterar.<br>E Eu Autorizo                                                                                                    | ta dos dados cadastrais antes de simular valores?<br>Nipe de venda.                                                                                                    |                                                                    |
| Você deseja solicitar a autorização para consu<br>A Após o ensilo do SMS não é possível alterar.<br>E a Autorizo<br>"Eu autorizo que a Oki acesse meus dados jur<br>SMS confirmando minha autorização e indicano         | ta dos dados cadastrais antes de simular valores?<br>Upo de venda.<br>o ao INSS e Dataprev para fins de eventual proposta de empréstimo<br>o um canal para esclarecimentos."                 | e/ou cartão de crédito consignado. A Clé enviará um                |
| Você deseja solicitar a autorização para consu<br>Após o envio do SMS não é possível alterar.<br>Es Autorizo<br>"Es autorizo que a Olé acosse meus dados juri<br>SMS confirmando minha autorização e indicare<br>Jegão*: | ta dos dados cadastrais antes de simular valores?<br>Lipe de venda.<br>o ao INSS e Dataprev para fins de eventual proposta de empréstimo<br>o um canal para esclarecimentos."<br>Matricula*: | e/ou cartão de crédito consignado. A Olé enviará um<br>Beneficio*: |

Preencha os campos solicitados com as informações obrigatórias: Após preenchido, clicar em enviar.

| ata de Nascimento*:                                                                                                    | Convênio*:                                                                                                    | Operação*:                                                                                                    |
|----------------------------------------------------------------------------------------------------|----------------------------------------------------------------------------------------------------|----------------------------------------------------------------------------------------------------|
| 04/12/1954                                                                                                    | 011398 - INSS                                                                                                    | ✓ Selecione                                                                                                    |
| lade: 64 anos e 11 meses<br>1po de Operação*:                                                                                                    | Tipo de Contratação                                                                                                    |                                                                                                    |
| Selecione                                                                                                    | <ul> <li>Digital</li></ul>                                                                                                    |                                                                                                    |
| Após o envio do SMS não é possível alter<br>Ø Eu Autorizo                                                                                               | Isuita dos dados cadastrais antes de simular valores?<br>rar o tipo de venda.                                                                                          | EERICHA OS CAMPOS ABARXO PARA<br>LE O CLURITE RECEBA O SMS COM O<br>IMERO DA CHAVE DE ACESSO.                                                                      |
| Após o envio do SMS não é possível alter     ✓ Eu Autorizo     "Eu autorizo que a Olé acesse meus dados j     SMS confirmando minha autorização e indic | rar o Sipo de venda.                                                                                                    | EERCIM OS CAMPOS ABANO PARA<br>el O CLINTE ECEBA O SMA COM O<br>MIRIO DA CAVE DE ACESSO.<br>Orno e/ou cartão de crédito consignado. A Olé enviará um               |
| Após o envio do SMS não é possível alter Eu Autorizo "Eu autorizo que a Olé acesse meus dados SMS confirmando minha autorização e indic Nome":          | ara o tipo de venda,<br>ara o tipo de venda,<br>junto ao INSS e Dataprev para fins de eventual proposta de<br>ando um canal para esclarecimentos."<br>DDD*: Telefone*: | EERCIA OS CAMPOS ABANDO PARA<br>EO CLIENTE RECENA O SMS COM O<br>Mimo Da Cavate Da Castão.<br>Otmo e/ou cartão de crédito consignado. A Olé enviará um<br>E-mail*: |

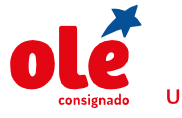

Cliente receberá um SMS com TOKEN para liberação da Consulta de Dados:

OLE CONSIGNADO: Sua chave de acesso p/ consulta aos dados na Dataprev e INSS e<u>8387</u> Informacoes ligue <u>30034324</u> capitais e <u>08007091234</u> demais localidades

Após o Envio do SMS, o Campo **Chave de Acesso** será habilitado para incluir o número informado pelo cliente.

| Eu Autorizo                                                        |                                                                                                    |                                                                                                    |
|--------------------------------------------------------------------|----------------------------------------------------------------------------------------------------|----------------------------------------------------------------------------------------------------|
| "Eu autorizo que a Olé acesse me<br>SMS confirmando minha autoriza | eus dados junto ao INSS e Dataprev para fins de eventual pre<br>ção e indicando um canal para esclarecimentos." | posta de empréstimo e/ou cartão de crédito consignado. A Olé enviarã um                                                          |
| lome*:                                                             | DDD*: Telefone*:                                                                                                | E-mail*:<br>APÓS O ENVIO DO SMS, O CAMPO<br>"CHAVE DE ACESSO" SERÁ HABILITADO<br>PARA INCLUIR O NÚMERO INFORMADO<br>PELO CUENTE. |
| CEP*:                                                              | Cidade:                                                                                                    | Chave de Acesso:                                                                                                    |

Informe a Chave de Acesso e clique em enviar para obter a consulta na DATAPREV:

| Você deseja solicitar a autorização pa<br>Após o envio do SMS não é possíve<br>Eu Autorizo | ra consulta dos dados cadastrais antes de símular v<br>Laiterar o tipo de venda.                                             | alores?                                                |                                    |
|--------------------------------------------------------------------------------------------|----------------------------------------------------------------------------------------------------|--------------------------------------------------------|------------------------------------|
| "Eu autorizo que a Olé acesse meus<br>SMS confirmando minha autorização<br>Nome*:          | DADOS CADASTRAIS CONSULTADOS COM SUCESSO<br>RELATIVOS AOS DADOS CADASTRAIS RECEBIDOS F<br>VERIFICAR E FINALIZAR A DIGITAÇÃO. | I OS CAMPOS DA DIGITAÇÃO<br>ORAM PREENCHIDOS.GENTILEZA | édito consignado. A Olé enviará um |
| CEP*;                                                                                      | Cidade:                                                                                                    | Chave de Aces                                          | sso:<br>so validada com sucesso!   |

Após consulta da DATAPREV prossiga com a digitação.

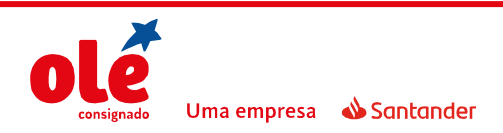

2º passo: Selecione um Produto.

O **produto** deverá ser selecionado painel de produtos, disponível abaixo da opção **CALCULAR.** 

| SELECIONAR    | PRODUTO                   | QTD. PARCELAS | VALOR PARCELA (R\$) | VALOR LIBERADO (R\$) | TAXA (%) |
|---------------|---------------------------|---------------|---------------------|----------------------|----------|
|               | 004056 - VD_INSS ESPECIAL | 72            | 120,00              | 4.299,72             | 2,05     |
| 0             | 000369 - INSS             | 72            | 120,00              | 4.193,61             | 2,14     |
| 0             | 004317 - INSS ESPECIAL 2  | 72            | 120,00              | 4.422,50             | 1,95     |
| 0             | 004884 - INSS ESPECIAL 3  | 72            | 120,00              | 4.550,69             | 1,85     |
| 0             | 004997 - INSS ESPECIAL 4  | 72            | 120,00              | 4.684,57             | 1,75     |
|               |                           | PROSSEGUIR    | ANCELAR OPERACÃO    |                      |          |
| *Campos obrig | gatórios                  |               |                     |                      |          |

No painel de produtos é possível visualizar a taxa de cada deles e o valor de liberação aproximado para a operação.

| roduto:        |                 |               | Quantidade de Parcelas: |                     |                      |          |
|----------------|-----------------|---------------|-------------------------|---------------------|----------------------|----------|
| 004056 - VD_IN | NSS ESPECIAL    | •             | 60 - 72                 | •                   | CALCUL               | AR       |
| SELECIONAR     | PRODUTO         |               | QTD. PARCELAS           | VALOR PARCELA (R\$) | VALOR LIBERADO (R\$) | TAXA (%) |
| ۲              | 004056 - VD_INS | S ESPECIAL    | 72                      | 120,00              | 4.299,72             | 2,05     |
|                |                 |               |                         |                     |                      |          |
| DETALHES DESTE | E PRODUTO       | Taxa CET (% a | .m)                     | IOF (R\$)           | Valor liberado (I    | R\$)     |

**3º passo:** Se necessário poderá alterar o prazo no campo **Quantidade de Parcelas**, clique em **PROSSEGUIR**.

| Produto:                             | Quantidade de Parcelas:                                                                                             |                                                                  |                           |
|--------------------------------------|----------------------------------------------------------------------------------------------------|------------------------------------------------------------------|---------------------------|
| 004056 - VD_INSS ESPECIAL -          | 60 - 72 🔹                                                                                                    | CALCUL                                                           | AR                        |
| SELECIONAR         PRODUTO <ul></ul> | I           Selecione           60 - 72           48 - 60           36 - 48           %6 = 24 - 36           132,35 | VALOR LIBERADO (R\$)<br>4.299,72<br>Valor liberado (<br>4.299,72 | TAXA (%)<br>2,05<br>(R\$) |
| *Campos obrigatórios                 | CANCELAR OPERAÇÃO PROSSEGUIR                                                                                        |                                                                  |                           |

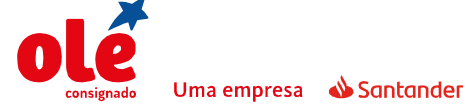

4º passo: Preencher na tela Dados do Cliente todos os campos obrigatórios (\*);

| NTIFICAÇÃO 📀 SIMULAÇÃO                                         | DADOS DO CLIENTE | DADOS DA OPERAÇÃO | RESUMO |          |               |  |
|----------------------------------------------------------------|------------------|-------------------|--------|----------|---------------|--|
| PF:                                                            |                  |                   |        |          |               |  |
| 758.267.750-17                                                 |                  |                   |        |          |               |  |
|                                                                |                  |                   |        |          |               |  |
|                                                                |                  |                   |        |          |               |  |
| lome*                                                          |                  |                   |        | E-mail*  |               |  |
| Nome*:                                                         |                  |                   |        | E-mail*: |               |  |
| Nome*:<br>DDD*: Tel. Celular*:                                 |                  |                   |        | E-mail*: |               |  |
| Nome*:<br>DDD*: Tel. Celular*:<br>enda bruta*:                 |                  | Valor patrimônio  | *:     | E-mail*: | Nome da mãe*: |  |
| Vorme*:<br>DDD*: Tel. Celular*:<br>Renda bruta*:               |                  | Valor patrimônio  | *:     | E-mail*: | Nome da mãe*: |  |
| Vome*:<br>DDD*: Tel. Celular*:<br>Renda bruta*:<br>Número RG*: |                  | Valor patrimônio  | *:     | E-mail*: | Nome da mãe*: |  |
| Nome*:<br>DD*: Tel. Celular*:<br>enda bruta*:<br>lúmero RG*:   |                  | Valor patrimônio  | *;     | E-mail*: | Nome da mãe*: |  |

Para propostas de **venda digital**, no campo Comunicação por SMS/E-mail deve ser selecionada a opção **SIM**.

| Número RG*:                               |  |
|-------------------------------------------|--|
|                                           |  |
| Comunicação por SMS/E-mail*:<br>Sim O Não |  |
|                                           |  |

**5º passo**: Preencher na tela **Endereço Residencial** o endereço do cliente e clicar em **PROSSEGUIR.** 

Quando o endereço não possuir número **sempre** preencher o campo

| CEP*:                | UF*:         | Cidade*:           |   |
|----------------------|--------------|--------------------|---|
|                      | Selecione    | - Selecione        | - |
| Não sei o CEP        |              |                    |   |
| Tipo de Logradouro*: | Logradouro*: | Número*:           |   |
| Selecione            | •            |                    |   |
| Complemento:         | Bairro*:     | Tipo de Endereço*: |   |
|                      |              | Residencial        | Ŧ |
|                      |              |                    |   |
|                      |              |                    |   |
|                      |              |                    |   |

Número/Complemento com a informação SN.

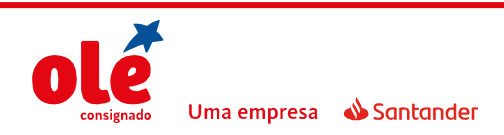

**6º passo**: Preencher na tela **Dados da Operação** as informações do órgão. O CPF e matrícula do vendedor não são de preenchimento obrigatório.

| DENTIFICAÇÃO | 🕑 SIMULAÇÃO | O DADOS DO CLIENTE | DADOS DA OPERAÇÃO    | RESUMO            |                  |  |
|--------------|-------------|--------------------|----------------------|-------------------|------------------|--|
| Convênio*:   |             |                    | Órgão*:              |                   | CPF do vendedor: |  |
| 013579 - FEE | ERAL        |                    | 004025 - 01-CAIXA FI | NANCIAM. IMOB AER |                  |  |

Em seguida, preencha os dados bancários para envio do crédito de acordo com a especificidade de cada convênio (Sempre verificar I.O.). É necessário informar o Banco, Agência e Dígito, Tipo de Conta, Número da Conta e Dígito. E clicar em **Prosseguir;** 

| ara Venda Digital <mark>NÃO</mark> est                                 | <b>ATENÇÃO!</b><br>tá disponível a opção o                     | de pagamento via OP   |
|------------------------------------------------------------------------|----------------------------------------------------------------|-----------------------|
| LIBERAÇÃO DE CRÉDITO                                                   |                                                                |                       |
| BENEFICIÁRIO*                                                          | FORMA DE PAGAMENTO*                                            | VALOR LIBERADO (R\$)* |
| Cliente                                                                | TED                                                            | • 1.201,19            |
| DADOS DA CONTA PARA LIBERAÇÃO<br>CPF do beneficiário<br>097.189.036-66 | Pode ser alterado "TIPO DE<br>Tipo de Conta*<br>Conta Corrente | Banco*                |
| Agência* DV da agência* 0001 - CENTRAL * 0                             | Conta*         DV da conta*           10101346         4       |                       |
|                                                                        | PROSSEGUIR CANCELAR OPERAÇÃO                                   |                       |

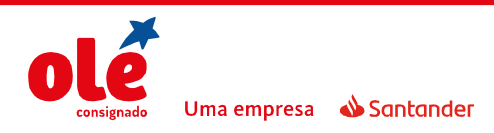

**7º passo**: Na tela **Resumo** aparecem todas as informações gravadas na proposta até o momento, o correspondente deverá conferir as condições da operação e clicar em **Finalizar**:

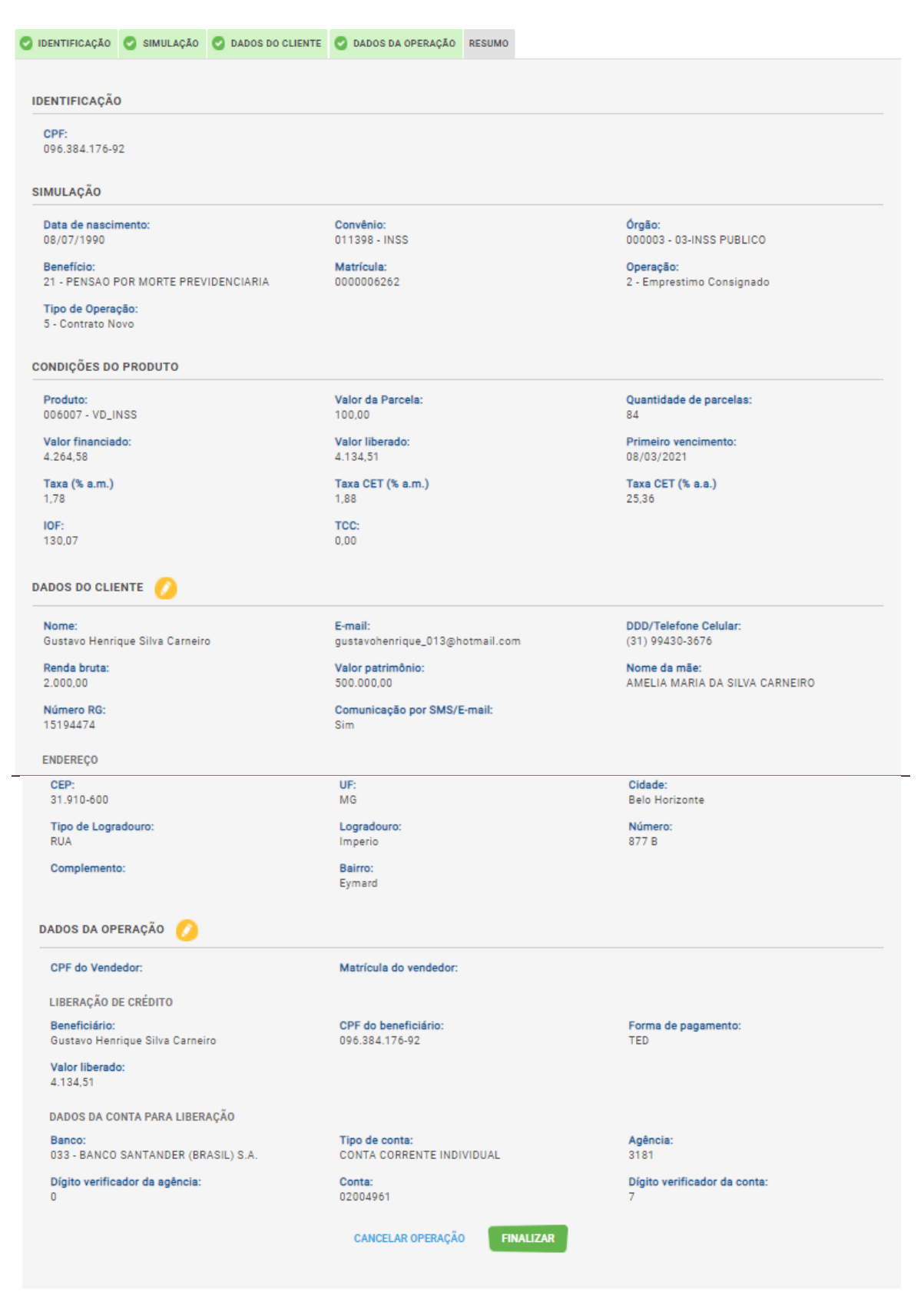

# **ATENÇÃO!**

#### Sempre conferir todos os dados da proposta no campo resumo. Caso seja identificado algum erro, basta clicar no "lápis" que o sistema retornará para o campo a ser alterado.

8º passo: Escolher em anexar documentos Agora ou Depois para finalizar.

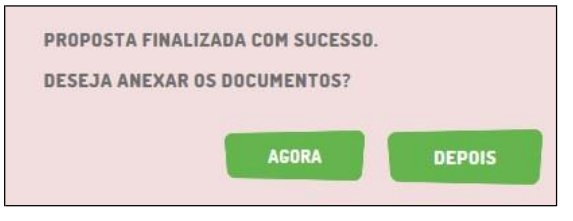

#### 2.1 Contrato novo – Convênio INSS

**1º passo**: Preencher na tela **Simulação** os campos que estejam em branco e os campos obrigatórios (\*), selecionar a **Operação** (2 - Empréstimo Consignado) e escolher o Tipo de contratação (Digital).

|   | PROPOSTA -                         | 📚 atuação -              | 🔎 CONSULTA -     | REL REL  | ATÓRIOS -    |          |
|---|------------------------------------|--------------------------|------------------|----------|--------------|----------|
| C | ) IDENTIFICAÇÃO                    | SIMULAÇÃO                | DADOS DO CLIENTE | DADOS DA | OPERAÇÃO     | RESUMO   |
|   | Data de Nascin                     | nento*:                  |                  | Co       | onvênio*:    |          |
|   | Idade: 30 anos e<br>Tipo de Operaç | e 6 meses<br><b>ão*:</b> |                  | Tip      | po de Contra | atação   |
|   | Selecione                          |                          | -                |          | Digital O    | Padrão   |
|   | Orgão*:<br>Selecione               |                          | •                | Ma       | atrícula*:   |          |
|   |                                    |                          |                  |          |              |          |
|   |                                    |                          |                  |          |              |          |
|   | 10                                 |                          |                  |          | CANCELAR     | OPERAÇÃO |
|   | *Campos ob                         | brigatórios              |                  |          |              |          |

Para clientes com mais de uma matricula, o Olá não permite continuar sem selecionar qual será consultar.

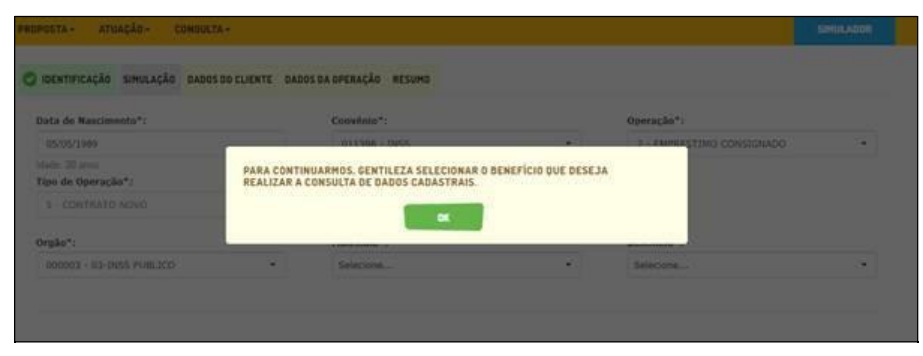

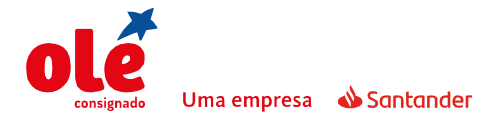

## DIGITAÇÃO DE PROPOSTAS DE EMPRÉSTIMO

| ROPOSTA - ATUAÇÃO - CONSULTA -                               |                                       | SIMULADO                  |
|--------------------------------------------------------------|---------------------------------------|---------------------------|
| O IDENTIFICAÇÃO SIMULAÇÃO DADOS DO CLIENTE DADOS D           | NA OPERAÇÃO RESUMO                    |                           |
| Data de Nascimento*:                                         | Convênio*i                            | Operação*:                |
| 05/05/1969                                                   | 011398 - IN55                         | 2 - EMPRESTIMO CONSIGNADO |
| Idade 30 anot<br>Tipo de Operação*:                          | Tipo de Contratação                   |                           |
| orgão*:                                                      | © Ligital ● Padrao<br>Matricula*:     | Beneficio*:               |
| 000003 - 03-INSS PUBLICO -                                   | Selecione                             | Selecione                 |
|                                                              | J                                     |                           |
| Informe o valor da parcela OU o valor solicitado para realiz | Selectone<br>4348301273<br>4346301273 |                           |
| Value da Bascola (R#):                                       | Value Solicitudo (BR):                | Taxa (%, a m):            |

**2º passo**: Solicitar autorização para verificar margem disponível na DATAPREV através da tela abaixo.

É necessário solicitar autorização do cliente para que os dados cadastrais do benefício, inclusive a margem consignável, sejam consultados na Dataprev. A realização dessa consulta aumenta a assertividade da averbação e reduz o retrabalho com redigitações.

✓ Inserir Flag em "Eu Autorizo";

Para propostas digitais do convênio INSS é necessário consulta de margem na DATAREV:

| Data de Nascimento*:                                                                                                    | Convênio*:                                                                                                    |               | Operação*:                                             |               |
|----------------------------------------------------------------------------------------------------|----------------------------------------------------------------------------------------------------|---------------|--------------------------------------------------------|---------------|
| 04/12/1954                                                                                                    | 011398 - 1/455                                                                                                    | +             | Selecione                                              |               |
| lade, 64 anna e Trocaes<br>Ipo de Operação*:                                                                                                    | Tipo de Contratação                                                                                                    |               |                                                        |               |
| Selecione +                                                                                                    | * Digital 🔅 Padrão                                                                                                    |               |                                                        |               |
| Vocé deseja solicitar a autorização para consulta d<br>Após o envio do SMS não é possível alterar o lip                                                                                                    | os dados cadastrais antes de simular valores?<br>19. de venda.                                                                                                    |               |                                                        |               |
| Você deseja solicitar a autorização para consulta d<br>Após o envio do SMS não é possível alterar o lip<br>Eu Autorizo                                                                                                    | os dados cadastrais antes de simular valores?<br>o de venda.                                                                                                    |               |                                                        |               |
| Você deseja solicitar a autorização para consulta d<br>A doba o envio do SMS não é possível alterar o lip<br>E a Autorizo<br><sup>7</sup> Eu autorizo que a Olê acosse meus dados junto ao<br>SMS confirmando minha autorização e indicando un | os dados cadastrais antes de simular valores?<br>e.de xenda,<br>INSS e Dataprev para fins de eventual proposta d<br>n canal para esclarecimentos."                    | le empréstimo | e/ou cartão de crédito consignado. A C                 | Xé enviară um |
| Você deseja selicitar a autorização para consulta d<br>Após o envio do SMS não é possível alterar o tip<br>e Eu Autorizo<br>"Eu autorizo que a Olé acose meus dados junto ao<br>SMS confirmando minha autorização e indicando ur<br>Degão":    | os dados cadastrais antes de simular valores?<br>e de venda.<br>: INSS e Dataprov para fins de eventual proposta d<br>n canal para esclarecimentos."<br>: Matricula*: | k empréstamo  | e)lou cartão de crédito consignado, A C<br>Beneficio*: | Xé enviará um |

Preencha os campos solicitados com as informações obrigatórias: Após preenchido, clicar em enviar.

| Data de Nascimento*:                                                                                                    | Convênio*:                                                                                                    | Operação*:                                                                                                    |
|----------------------------------------------------------------------------------------------------|----------------------------------------------------------------------------------------------------|----------------------------------------------------------------------------------------------------|
| 04/12/1954                                                                                                    | 011398 - INSS                                                                                                    | <ul> <li>Selecione</li> </ul>                                                                                                    |
| Idade: 64 anos e 11 meses<br>Tipo de Operação*:                                                                                   | Tipo de Contratação                                                                                                    |                                                                                                    |
| Selecione                                                                                                    | <ul> <li>Digital @ Padrão</li> </ul>                                                                                                    |                                                                                                    |
| A Após o envio do SMS não é possív<br>Eu Autorizo                                                                                 | el alterar o tipo de venda.                                                                                                    | PREINCHA OS CAMPOS ABAXO PARA<br>QUE O CLIENTE RECEBA O SMS COM O<br>NÚMERO DA CHAVE DE ACESSO.                                          |
| Após o envio do SMS não é possive     Eu Autorizo     "Eu autorizo que a Olé acesse meus     SMS confirmando minha autorização    | el alterar o tipo de venda.<br>dados junto ao INSS e Dataprev para fins de eventual pro<br>e indicando um canal para esclarecimentos."                                | PERINCIA DO CAMPON DAMOS PARA<br>QUE O CUESTR ECERA O NOX COM O<br>NÚMERO DA CHAVE DE ACESSO.<br>Oposta de redito consignado. A Olé e    |
| Após o envio do SMS não é possive Eu Autorizo "Eu autorizo que a Olé acesse meus: SMS confirmando minha autorização Nome*:        | el alterar o tipo de venda.<br>dados junto ao INSS e Dataprev para fins de eventual pro<br>e indicando um canal para esclarecimentos."<br>DDD*: Telefone*:            | pposta de consignado. A Olé e                                                                                                    |
| Após o envio do SMS não é possive Eu Autorizo  "Eu autorizo que a Olé acesse meus: SMS confirmando minha autorização Nome*: CEP*: | el alterar o tipo de venda.<br>dados junto ao INSS e Dataprev para fins de eventual pro<br>e indicando um canal para esclarecimentos."<br>DDD*: Telefone*:<br>Cidade: | pertences os comos passos<br>que o citera fectado as passos<br>número da cueve da actisio.<br>poposta de<br>E-mail*:<br>Chave de Acesso: |

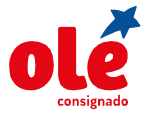

Cliente receberá um SMS com TOKEN para liberação da Consulta de Dados:

OLE CONSIGNADO: Sua chave de acesso p/ consulta aos dados na Dataprev e INSS e8387 Informacoes ligue 30034324 capitais e 08007091234 demais localidades

Após o Envio do SMS, o Campo **Chave de Acesso** será habilitado para incluir o número informado pelo cliente.

| Eu Autorizo                                                         |                                                                            |                                               |                              |                                                                                                    |
|---------------------------------------------------------------------|----------------------------------------------------------------------------|-----------------------------------------------|------------------------------|----------------------------------------------------------------------------------------------------|
| "Eu autorizo que a Olé acesse me<br>SMS confirmando minha autorizaç | us dados junto ao INSS e Dataprev j<br>ão e indicando um canal para esclar | para fins de eventual proposta<br>ecimentos." | de empréstimo e/ou cartão de | crédito consignado. A Olé enviará um                                                                                 |
| lome*:                                                              | DDD*:                                                                      | Telefone*:                                    | E-mail*:                     | APÓS O ENVIO DO SMS, O CAMPO<br>"CHAVE DE ACESSO" SERÁ HABIUTADO<br>PARA INCLUIR O NÚMERO INFORMADO<br>PELO CLIENTE. |
| EP*:                                                                | Cidade:                                                                    |                                               | Chave de Aces                | 50:                                                                                                    |

Informe a Chave de Acesso e clique em enviar para obter a consulta na DATAPREV:

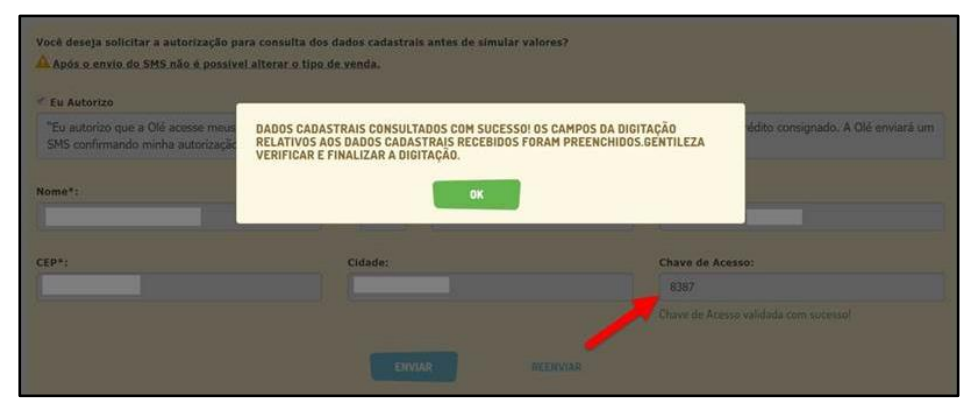

Em situações que já possuem autorização, aparecerá à mensagem abaixo e a tela será automaticamente preenchida com dados de cadastro da DATAPREV.

3° passo: Clicar em calcular

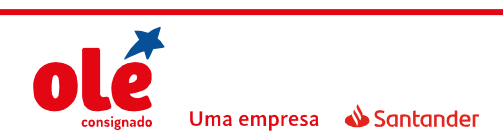

# DIGITAÇÃO DE PROPOSTAS DE EMPRÉSTIMO

| Data de Nascimento*:                                                                                                    | Convênio*:                                                                                 | Operação*:                                 |
|----------------------------------------------------------------------------------------------------|--------------------------------------------------------------------------------------------|--------------------------------------------|
| 05/05/1989                                                                                                    | 011398 - INSS -                                                                            | 2 - EMPRESTIMO CONSIGNADO                  |
| dade: 30 anos                                                                                                    |                                                                                            |                                            |
| lipo de Operação*:                                                                                                    | Tipo de Contratação                                                                        |                                            |
| 5 - CONTRATO NOVO 👻                                                                                                    | 🖲 Digital 🛛 🔍 Padrão                                                                       |                                            |
| Drgão*:                                                                                                    | Matrícula*:                                                                                | Benefício*:                                |
| 000003 - 03-INSS PUBLICO -                                                                                                  | 3251311036                                                                                 | 24 - PENSAO ESPECIAL (ATO INSTITUCIONAL) - |
| nforme o valor da parcela OU o valor solicitado pa<br>(alor da Parcela (R\$):                                               | ura realizar o cálculo.<br>Valor Solicitado (R\$):                                         | Taxa (% a.m):                              |
| nforme o valor da parcela OU o valor solicitado pa<br><b>falor da Parcela (R\$):</b><br>15,00                               | ara realizar o cálculo.<br>Valor Solicitado (R\$):                                         | Taxa (% a.m):                              |
| nforme o valor da parcela OU o valor solicitado pa<br>falor da Parcela (R\$):<br>15,00<br>roduto:                           | ara realizar o cálculo.<br>Valor Solicitado (R\$):<br>Quantidade de Parcelas:              | Taxa (% a.m):                              |
| nforme o valor da parcela OU o valor solicitado pa<br>falor da Parcela (R\$):<br>15,00<br>roduto:<br>Selecione              | vara realizar o cálculo.<br>Valor Solicitado (R\$):<br>Quantidade de Parcelas:             | Taxa (% a.m):                              |
| nforme o valor da parcela DU o valor solicitado pa<br>falor da Parcela (R\$):<br>15,00<br>Yroduto:<br>Selecione<br>CALCULAR | vra realizar o cálculo.<br>Valor Solicitado (R\$):<br>Quantidade de Parcelas:<br>Selecione | Taxa (% a.m):                              |

**4° passo:** Selecionar o produto que melhor se encaixa no perfil do cliente.

|            | CALCULAR                    |               |                     |                      |          |
|------------|-----------------------------|---------------|---------------------|----------------------|----------|
|            |                             |               |                     |                      |          |
| SELECIONAR | PRODUTO                     | QTD. PARCELAS | VALOR PARCELA (R\$) | VALOR LIBERADO (R\$) | TAXA (%) |
| •          | 006007 - VD_INSS            | 72            | 15,00               | 531,93               | 2,08     |
| •          | 006008 - VD_INSS ESPECIAL   | 72            | 15,00               | 540,96               | 2,02     |
| •          | 006009 - VD_INSS ESPECIAL 2 | 72            | 15,00               | 548,66               | 1,97     |
| •          | 006010 - VD_INSS ESPECIAL 3 | 72            | 15,00               | 564,56               | 1,87     |
| •          | 006011 - VD_INSS ESPECIAL 4 | 72            | 15,00               | 581,18               | 1,77     |
| •          | 006874 - VD_INSS ESPECIAL 5 | 72            | 15,00               | 589,77               | 1,72     |
| 5          |                             |               |                     |                      |          |

**5° passo:** Se necessário poderá alterar o prazo no campo Quantidade de Parcelas, clique em PROSSEGUIR.

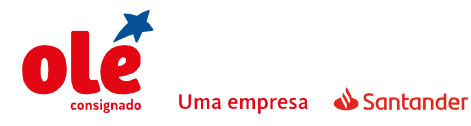

# DIGITAÇÃO DE PROPOSTAS DE EMPRÉSTIMO

| /alor da Parcela (R\$): |                          | Valor Solicitado (R\$): |                         | Taxa (% a.m): |                      |           |  |
|-------------------------|--------------------------|-------------------------|-------------------------|---------------|----------------------|-----------|--|
|                         |                          |                         |                         |               |                      |           |  |
| Produto:                |                          |                         | Quantidade de Parcelas: |               |                      |           |  |
| 006007 - VD_INS         | is                       | •                       | 70 - 72                 | -             |                      |           |  |
|                         |                          |                         |                         |               |                      |           |  |
|                         | CALCULAR                 |                         | 70 - 72                 |               |                      |           |  |
|                         |                          |                         | 67 - 69                 |               |                      |           |  |
| SEL COLONAD             | PRODUTO                  |                         | 64 - 66                 |               |                      | TANA (%)  |  |
| SELECTOWAR              | PRODUTO                  |                         | 61 - 63<br>58 - 60      |               | VALOR LIBERADO (R\$J | TAKA (76) |  |
| ۲                       | 006007 - VD_INSS         |                         | - 55 - 57               |               | 531,93               | 2,08      |  |
|                         | -                        |                         | 52 - 54                 |               |                      |           |  |
| DETALHES DEST           | E PRODUTU                |                         | 49 - 51                 |               | ()                   |           |  |
| 08/07/2019              | o Ta:<br>2,1             | ca CET ('<br>9          | 46 - 48                 |               | IOF (R\$)<br>16,39   |           |  |
|                         |                          |                         | 43 - 45                 |               |                      |           |  |
|                         |                          |                         | 40 - 42                 |               |                      |           |  |
| 531,93                  | 548 Val                  | lor finan<br>1.32       | c 37 - 39               |               |                      |           |  |
|                         |                          |                         | 34 - 36                 |               |                      |           |  |
|                         |                          |                         | 31 - 33                 |               |                      |           |  |
|                         | 006008 - VD INSS ESPECIA |                         | 28 - 30                 |               | 540.96               | 2.02      |  |
| <u> </u>                |                          |                         | 24 - 27                 |               | 540,50               | 2,02      |  |

**6° passo:** Preencher na tela **Dados do Cliente** todos os campos obrigatórios (\*) Os campos em "cinza" não permitem alteração.

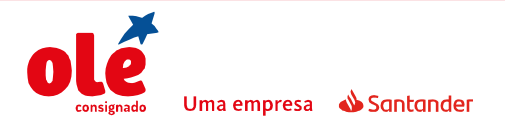

Quando o endereço não possuir número sempre preencher o campo **Número/Complemento** com a informação **SN.** 

| 406.257.800-00                                                                                                    |                                                             |                                                                                                    |
|----------------------------------------------------------------------------------------------------|-------------------------------------------------------------|----------------------------------------------------------------------------------------------------|
|                                                                                                    |                                                             |                                                                                                    |
| Nome*:                                                                                                    | E-mail*:                                                    |                                                                                                    |
| INSERT MASSA DE TESTE CONSULTA DATAP                                                                                                    | REV ramon.sou                                               | uza@oleconsignado.com.br                                                                                    |
| DDD*:         Tel. Celular*:           31         99430-3676                                                                                                    |                                                             |                                                                                                    |
| Renda bruta*:                                                                                                    | Valor patrimônio*:                                          | Nome da mãe*:                                                                                               |
| 1500,00                                                                                                    | 150000,00                                                   | AMELIA                                                                                                    |
| Número BCR                                                                                                    |                                                             |                                                                                                    |
| Numero RG*:                                                                                                    |                                                             |                                                                                                    |
| 15454515                                                                                                    |                                                             |                                                                                                    |
| 15454515<br>Comunicação por SMS/E-mail®:<br>⊛ Sim Não                                                                                                    |                                                             |                                                                                                    |
| 15454515<br>Comunicação por SMS/E-mail*:<br>Sim    Não<br>ENDEREÇO RESIDENCIAL                                                                                             |                                                             |                                                                                                    |
| 15454515<br>Comunicação por SMS/E-mail*:<br>Sim    Não<br>ENDEREÇO RESIDENCIAL<br>CEP*:                                                                                    | UF*:                                                        | Cidade*:                                                                                                    |
| 15454515<br>Comunicação por SMS/E-mail*:<br>Sim Não<br>ENDEREÇO RESIDENCIAL<br>CEP*:<br>1.910-600                                                                          | UF*:<br>MG                                                  | Cidade*:<br>Belo Horizonte                                                                                  |
| 15454515<br>Comunicação por SMS/E-mail*:<br>(a) Sim (a) Não<br>ENDEREÇO RESIDENCIAL<br>CEP*:<br>31.910-600<br>Não sei o CEP                                                | UF*:<br>MG                                                  | Cidade*:<br>* Belo Horizonte                                                                                |
| 15454515<br>Comunicação por SMS/E-mail*:<br>(a) Sim (a) Não<br>ENDEREÇO RESIDENCIAL<br>CEP*:<br>31.910-600<br>Não sei o CEP<br>Tipo de Logradouro*:                        | UF*:<br>MG<br>Logradouro*:                                  | Cidade*:<br>Belo Horizonte Número*:                                                                         |
| 15454515<br>Comunicação por SMS/E-mail*:<br>⊛ Sim  @ Não<br>ENDEREÇO RESIDENCIAL<br>CEP*:<br>31.910-600<br>Não sei o CEP<br>Tipo de Logradouro*:<br>RUA                    | UF*:<br>MG<br>Logradouro*:<br>Imperio                       | Cidade*:<br>Belo Horizonte Número*: 877                                                                     |
| 15454515<br>Comunicação por SMS/E-mail*:<br>Sim Não<br>ENDEREÇO RESIDENCIAL<br>CEP*:<br>31.910-600<br>Não sei o CEP<br>Tipo de Logradouro*:<br>RUA<br>Complemento:         | UF*:<br>MG<br>Logradouro*:<br>Imperio<br>Bairro*:           | Cidade*:<br>Belo Horizonte<br>Número*:<br>877<br>Tipo de Endereço*:                                         |
| 15454515<br>Comunicação por SMS/E-mail*:<br>Sim O Não<br>ENDEREÇO RESIDENCIAL<br>CEP*:<br>31.910-600<br>Não sei o CEP<br>Tipo de Logradouro*:<br>RUA<br>Complemento:       | UF*:<br>MG<br>Logradouro*:<br>Imperio<br>Bairro*:<br>Eymard | Cidade*:<br>Belo Horizonte<br>Número*:<br>877<br>Tipo de Endereço*:<br>Residencial                          |
| 15454515<br>Comunicação por SMS/E-mail*:<br>(a) Sim (a) Não<br>ENDEREÇO RESIDENCIAL<br>CEP*:<br>31.910-600<br>Não sei o CEP<br>Tipo de Logradouro*:<br>RUA<br>Complemento: | UF*:<br>MG<br>Logradouro*:<br>Imperio<br>Bairro*:<br>Eymard | Cidade*:         Belo Horizonte         Número*:         877         Tipo de Endereço*:         Residencial |

Para propostas de **Venda digital**, no campo Comunicação por SMS/E-mail deve ser selecionada a opção **SIM**.

**7° passo**: Na tela **Dados da Operação** as informações do órgão, convênio e UF pagadora já vem preenchidas. O CPF e matrícula do vendedor não são de preenchimento obrigatório.

Em seguida, preencha tipo de conta para envio do crédito. Nº de agência, conta e dígitos já estarão preenchidos conforme cadastro na DATAPREV.

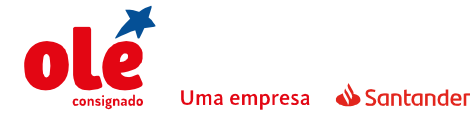

Para beneficiário que recebe por cartão magnético deve ser inserida uma conta de titularidade do cliente para prosseguir com proposta. E clicar em **Prosseguir;** 

| )11398 - INSS                 | 000003 - 03-INSS PUBLICO |                              |
|-------------------------------|--------------------------|------------------------------|
| trícula do vendedor:          | UF Pagadora:             |                              |
|                               | MG                       |                              |
|                               |                          |                              |
| BERAÇÃO DE CRÉDITO            |                          |                              |
|                               |                          |                              |
| BENEFICIÁRIO*                 | FORMA DE PAGAMENTO*      | VALOR LIBERADO (R\$)*        |
| Cliente                       | TED                      | - 531,93                     |
|                               |                          |                              |
| DADOS DA CONTA PARA LIBERAÇÃO |                          |                              |
| CPF do beneficiário           | Tipo de Conta*           | Banco*                       |
| 406.257.800-00                | Conta Corrente           | ▼ 341 - ITAU UNIBANCO S.A. ▼ |
|                               |                          |                              |
| Agéncia* DV da agéncia*       | Conta* DV da cont        | 28 *                         |
|                               |                          |                              |
|                               |                          |                              |
|                               |                          |                              |

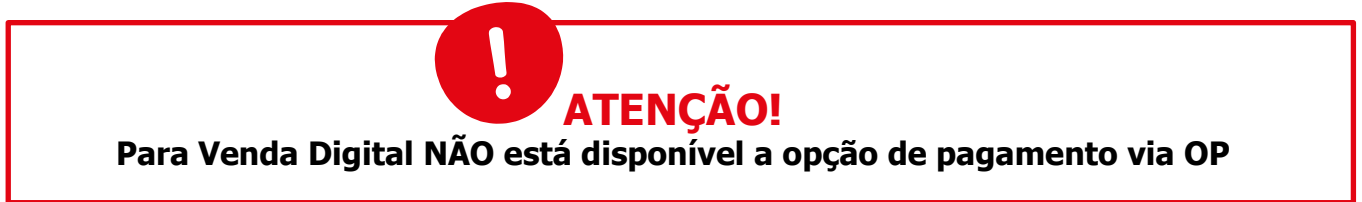

TIPOS DE CONTA PARA BENEFICIOS DO INSS

**Conta Benefício (cartão magnético)** é uma conta destinada apenas ao recebimento da aposentadoria. Não permite nenhuma movimentação por cheque, cartão de crédito, e outros movimentos de depósitos que não sejam o salário do aposentado. Portanto, não poderá haver o crédito do saque em uma conta benefício, nestes casos a digitação da proposta deve ser feita para outra conta de titularidade do cliente. É possível identificar a forma de recebimento do benefício a partir do campo "Pagamento através de", constante no detalhamento de crédito:

| <b>VIDÊNC</b>       | IA SOCIAL<br>salhador brasileiro    |                                            |                 |
|---------------------|-------------------------------------|--------------------------------------------|-----------------|
|                     | Detalhan                            | nento de Crédito                           |                 |
| Número do Beneficio | Nome do Segurado                    |                                            |                 |
| (intersection       |                                     |                                            |                 |
| Competência         | Período a que se refere o crédito : | ue se refere o crédito : Pagamento através |                 |
| 10/2009             | 01/10/2009 a                        | CARTAO MAG                                 | GNETICO         |
| Espécie             |                                     |                                            |                 |
| 41 AP               | SENTADORIA POR IDADE                |                                            |                 |
| Banco               | Agéncia bancária                    |                                            | Código do Banco |
| CAIXA               | NOVA CRUZ                           |                                            | 196278          |

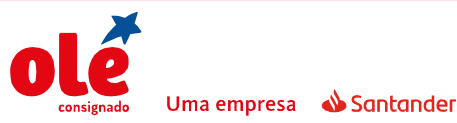

**Conta Fácil ou Eletrônica:** Possui valor de movimentação de R\$3000,00 (três mil reais), ou seja, os valores depositados durante o mês não devem ultrapassar R\$3000,00 (três mil reais). A averbação pelo órgão só ocorrerá se for feita a digitação para estes dados bancários, deve ser selecionada a opção conta corrente. Posteriormente caso o pagamento seja devolvido, por movimentação financeira superior à permitida, poderá ser regularizado para outra conta de titularidade do cliente. É possível identificar o tipo de conta de recebimento do benefício a partir do campo "Pagamento através de", constante no detalhamento de crédito:

| ٩ | <b>PREVIDÊNCI</b><br>A seguradora do trab | A SOCIAL                            |                     |                 | <b>PREV</b> Net<br>GOVERNO<br>FEDERAL |
|---|-------------------------------------------|-------------------------------------|---------------------|-----------------|---------------------------------------|
|   |                                           | Detalhar                            | mento de Crédito    |                 |                                       |
|   | Número do Beneficio                       | Nome do Segurado                    |                     |                 | 63636                                 |
|   | 1000                                      | J                                   |                     | 1               | 1.00 1.00 1                           |
|   | Competência                               | Período a que se refere o crédito : | Pagamento através ( | dett            |                                       |
|   | 10/2009                                   | 01/10/2009                          | 2/2009 CONTA CORR   | ENTE            |                                       |
|   | Espécie                                   |                                     |                     |                 |                                       |
|   | 21 PEN                                    | SAO POR MORTE PREVIDE               |                     |                 |                                       |
|   | Banco                                     | Apència bancária                    |                     | Código do Banco | 13 13 1                               |
|   | BRASIL                                    | MACAIBA, RN                         |                     | 241325          |                                       |

Para os casos em que a solicitação de autorização não foi feita na tela "simulação", aparecerá à mensagem abaixo na tela "resumo". Para melhor assertividade e agilidade na liberação do crédito, sempre deve ser selecionada a opção "Continuar aguardando"

| Beneficio:<br>01 - FENSAD POR MORTE DO TRABA | Plateicula:                                                                                                    | Operação:<br>De Consignado                                                                  |
|----------------------------------------------|----------------------------------------------------------------------------------------------------|---------------------------------------------------------------------------------------------|
| Tipo de Operação:<br>5 - Contrato Novo       | Ainda não recebernos o retorno da consulta de dados<br>desejar, você pode prosseguir com a digitação de sua pr<br>esteira de análise e quando recebermos o retorno farer | cadastrais da Dataprev. Se<br>oposta, assim, ela seguirá na<br>nos a atualização dos dados. |
| CONDIÇÕES DO PRODUTO                         |                                                                                                    |                                                                                             |
| Produto:<br>005007 - VD_INSS                 | PROSSENDIR CON A DIMINIÇÃO                                                                                                    | Je parcelast                                                                                |
| Valor financiado:<br>1.813.99                | Valor liberado:<br>1.759.34                                                                                                    | Primeiro vencimento:<br>06/97/2019                                                          |
| Taxa (% a.m.)<br>2,08                        | Taxa CET (% a.m.)<br>2,19                                                                                                    | Tana CET (% a.a.)<br>30,14                                                                  |

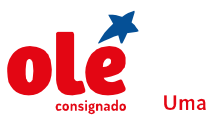

**11º passo**: Na tela **Resumo** aparecem todas as informações gravadas na proposta até o momento, o correspondente deverá conferir as condições da operação e clicar em **Finalizar**:

| ENTIFICAÇÃO                           |                                               |                                        |
|---------------------------------------|-----------------------------------------------|----------------------------------------|
| CPF:                                  |                                               |                                        |
| IMULAÇÃO                              |                                               |                                        |
| Data de nascimento:<br>01/01/1980     | Convênio:<br>011398 - INSS                    | Órgão:<br>000003 - 03-INSS PUBLICO     |
| Matrícula:                            | <b>Operação:</b><br>2 - Emprestimo Consignado | Tipo de Operação:<br>5 - Contrato Novo |
| ONDIÇÕES DO PRODUTO                   |                                               |                                        |
| Produto:<br>004056 - VD_INSS ESPECIAL | Valor da Parcela:<br>120,00                   | Quantidade de parcelas:<br>72          |
| Valor fincanciado:<br>4.432,08        | Valor liberado:<br>4.299,72                   | Data da liberação:<br>29/09/2017       |
| Primeiro vencimento:<br>08/11/2017    | Taxa (% a.m.)<br>2,05                         | <b>Taxa CET (% a.m.)</b><br>2,16       |
| IOF:<br>132,36                        | TCC:<br>0,00                                  |                                        |
| ADOS DO CLIENTE 💋                     |                                               |                                        |
| Nome:                                 | E-mail:                                       | DDD/Telefone Celular:                  |
| Renda bruta:<br>100.000,00            | Valor patrimônio:<br>0,01                     | Nome da mãe:                           |
| Número RG:                            | Comunicação por SMS/E-mail:<br>Sim            | Pessoa politicamente exposta:<br>Não   |
| ENDEREÇO                              |                                               |                                        |
| CEP:                                  | UF:<br>MG                                     | Cidade:<br>Belo Horizonte              |
| Tipo de Logradouro:<br>RUA            | Logradouro:                                   | Número:<br>301                         |
| Complemento:                          | Bairro:                                       |                                        |
| ADOS DA OPERAÇÃO 💋                    |                                               |                                        |
| CPF do Vendedor:                      | Matrícula do vendedor:                        |                                        |
| LIBERAÇÃO DE CRÉDITO                  |                                               |                                        |
| Beneficiàrio:                         | CPF do beneficiário:                          | Forma de pagamento:<br>TED             |
| Valor liberado:<br>4.299,72           |                                               |                                        |
| DADOS DA CONTA PARA LIBERAÇÃO         |                                               |                                        |
| Banco:<br>001 - BANCO DO BRASIL S/A   | Tipo de conta:<br>CONTA CORRENTE INDIVIDUAL   | Agência:<br>0002                       |
| Dígito verificador da agência:<br>1   | Conta:<br>1                                   | Dígito verificador da conta:<br>1      |
|                                       |                                               |                                        |

ATENÇÃO!

Sempre conferir todos os dados da proposta no campo resumo. Caso seja identificado algum erro, basta clicar no "lápis" que o sistema retornará para o campo a ser alterado.

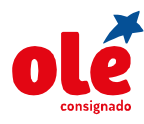

12º passo: Escolher em anexar documentos Agora ou Depois para finalizar

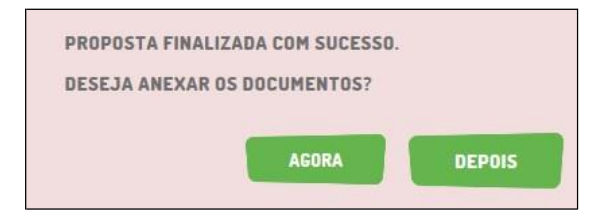

#### 2.2 Anexar Documentação

#### 2.2.1 Anexar Documentação Agora

Clicar em **Agora** e em seguida em **Escolher Arquivo** para localizar o arquivo. Após selecioná-lo clique em **Confirmar**. Caso não seja possível enviar a documentação no ato da digitação clicar em **Anexar Documentação Depois**.

A listagem dos documentos necessários varia de acordo com o convênio.

| ANEXAR DOCUMEN       | TAÇÃO                    |                                     |                     |                     |
|----------------------|--------------------------|-------------------------------------|---------------------|---------------------|
| Proposta:            | Convênio:<br>011398-INSS | Produto:<br>004056-VD INSS ESPECIAL | Nome:<br>TESTE INSS | CPF:<br>01032205857 |
| Escolha o arquivo pa | ra anexar Escolhe        | r Arquivo                           |                     |                     |
|                      |                          | CONFIRMAR                           | ANCELAR             |                     |
|                      |                          |                                     | CU055501            |                     |
|                      |                          | JUCUMENTUS ENVIADUS COM             | 5002550!            |                     |
|                      |                          | ОК                                  |                     |                     |

#### 2.2.2 Anexar Documentação Depois

Para enviar a documentação pendente são necessários os passos a seguir:

1º passo: Acessar o ícone Aprovação e a opção Atuação na Proposta;

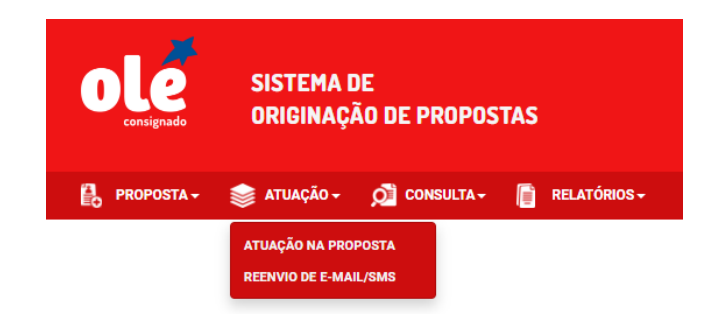

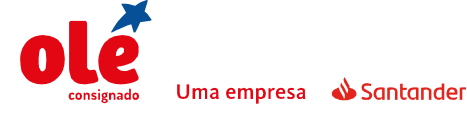

**2º passo**: A consulta da proposta poderá ser efetuada pelo CPF, número da proposta, nome ou período. Selecione a opção **Anexo Documentos**, em seguida, em **Pesquisar**:

| F:   | Número da Proposta:  |                   |
|------|----------------------|-------------------|
| ome: |                      | Data de Cadastro: |
|      | FORMA DE ATUAÇÃO *   |                   |
|      | Anexo Documentos     |                   |
| •    |                      |                   |
| 0    | Aprovação/Reprovação |                   |

3º passo: Para anexar a documentação, clique em Aprovar;

|   | PROPOSTA  | CPF | NOME CLIENTE                | CORRESPONDENTE            | CONVÊNIO           | PRODUTO                                                | DATA<br>CADASTRO | FASE                         | ANEXOS | APROVAR | REPROVAR |
|---|-----------|-----|-----------------------------|---------------------------|--------------------|--------------------------------------------------------|------------------|------------------------------|--------|---------|----------|
| 0 | 854347337 | 22  | FLAVIA<br>NEVES<br>POLASTRI | 006815 - MOURA<br>SERVICE | 005746 -<br>EST MG | 002311 - Cartão<br>sem Saque<br>Estado Minas<br>Gerais | 02/05/2017       | ANEXAR<br>DOCUMENTO<br>AGORA | ù      | 0       | 0        |

A tela para anexar documentos é a mesma que se abre ao finalizar a digitação de propostas dos convênios com GED (Procedimento descrito no item Anexar Documentação Agora).

#### **3. ACOMPANHAMENTO DE PROPOSTAS**

Para consultar o andamento da proposta é necessário seguir os passos abaixo:

1º passo: Acessar o CONSULTA e a opção CONSULTA DE PROPOSTA

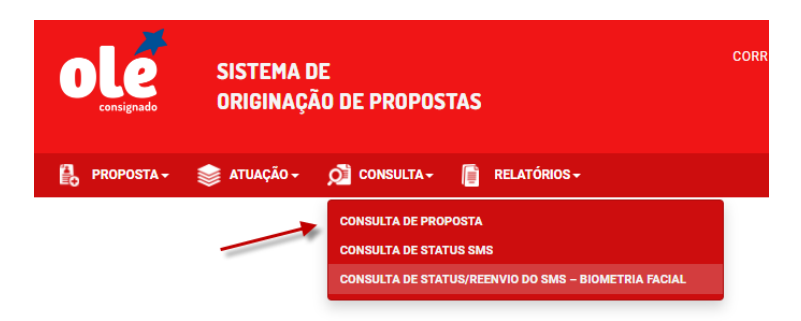

**2º passo**: Escolher um filtro para pesquisa e clicar em **PESQUISAR** 

| PF:<br>Ex.: 572.456.571 | Número da<br>Proposta: |
|-------------------------|------------------------|
| ome:                    | Data de Cadastro:      |
|                         | 01/09/2017 Até         |

Serão exibidas as propostas conforme o filtro escolhido e será possível identificar a fase em que a proposta está atualmente.

| Charles and the second of the second second s | SUMU DA PRUPUSI                          | Γ <b>A</b>        |                                                           |         |                                |                                        |
|----------------------------------------------------------------------------------------------------|------------------------------------------|-------------------|-----------------------------------------------------------|---------|--------------------------------|----------------------------------------|
| CPF:                                                                                                    | Número da Proposta:                      |                   |                                                           |         |                                |                                        |
| Ex.: 572.456.578-15                                                                                                    |                                          |                   |                                                           |         |                                |                                        |
| Nome:                                                                                                    |                                          | Data de Cadastro: |                                                           |         |                                |                                        |
|                                                                                                    |                                          |                   |                                                           |         |                                |                                        |
|                                                                                                    |                                          | 01/10/2017        | Até<br>PESQUISAR                                          |         |                                |                                        |
| PROPOSTA CPF                                                                                                    | NOME CLIENTE                             | 01/10/2017        | Até<br>PESQUISAR<br>CONVÉNIO                              | PRODUTO | DATA<br>CADASTRO               | FASE                                   |
| PROPOSTA CPF                                                                                                    | NOME CLIENTE<br>Rosana Maria de<br>Faria | 01/10/2017        | Até<br>PESQUISAR<br>CONVÉNIO<br>014583 - EST<br>SAO PAULO | PRODUTO | DATA<br>CADASTRO<br>03/10/2017 | FASE<br>VALIDA<br>ATUALIZACAO<br>DADOS |

3º passo: Para acessar os detalhes da proposta, clicar no ícone verde de DETALHES

| PROPOSTA | CPF | NOME CLIENTE             | CORRESPONDENTE | CONVÊNIO                  | PRODUTO | DATA<br>CADASTRO | FASE                           |
|----------|-----|--------------------------|----------------|---------------------------|---------|------------------|--------------------------------|
| 8557     |     | ROSANA MARIA DE<br>FARIA | 1              | 014583 - EST<br>SAO PAULO |         | 03/10/2017       | VALIDA<br>ATUALIZACAO<br>DADOS |

4º passo: No resumo da proposta é possível verificar o Status Macro, Status Detalhado e a Fase.

| ESUMO DA PROPOSTA                                   |                                   |                                               |
|-----------------------------------------------------|-----------------------------------|-----------------------------------------------|
| Data:<br>03/10/2017                                 |                                   |                                               |
| -                                                   |                                   |                                               |
| FORMAÇÕES DA PROPOSTA                               |                                   |                                               |
| FORMAÇOES DA PROPOSTA                               | Status Macro:                     | Status Detalhado:                             |
| FORMAÇOES DA PROPOSTA<br>Número da Proposta:<br>855 | Status Macro:<br>EM PROCESSAMENTO | Status Detalhado:<br>VALIDA ATUALIZACAO DADOS |

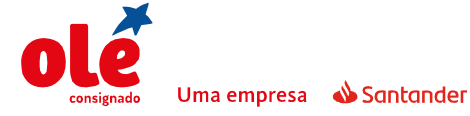

#### **4. NOVAS FUNCIONALIDADES**

#### 4.1. Edição de dados do cliente

O sistema Olá permite a edição dos dados já cadastrados do cliente que podem sofrer alterações frequentes, como por exemplo: telefone, e-mail, estado civil, patrimônio, endereço. Este procedimento é efetuado na tela Dados do Cliente.

| Nome*:         E-mail*:           DDD*:         Telefone Cabular*:         DDD::         Telefone Residencial:           31         38776-1644         31         3335-6136           DDD:         Telefone Contato:         31         3355-6136           DDD:         Telefone Contato:         31         3355-6136           DDD:         Telefone Contato:         31         3355-6136           DDD:         Telefone Contato:         31         3355-6136           32         Person Partimotion*:         Sexo*:         9           33         Telefone Contato:         9         9           34         Person Partimotio*:         Sexo*:         9           3000         0         Naturalidade*:         Sexo*:         9           12000         0         Naturalidade*:         Sexo*:         9           12000         0         Naturalidade*:         Sexo*:         9           1200100         VIVINGA COSTA MENCES         2001100         \$         \$           1200100         UF Documento*:         \$         \$         \$           12000         Sm & Mao         Sm & Mao         \$         \$           1200100         Sm & Mao                                                                                                    | OPF:                     |                        |                |                      |           |                 |                    |   |
|----------------------------------------------------------------------------------------------------|--------------------------|------------------------|----------------|----------------------|-----------|-----------------|--------------------|---|
| Image: Second Second | Nome*:                   |                        |                |                      | E-mail*;  |                 |                    |   |
| 000*:       Telefone Celular*:       DD0:       Telefone Residencial:         31       325-6196         000:       Telefone Constat:         31       325-6196         000:       Telefone Constat:         31       325-6196         00:       Telefone Constat:         12000       0       Mascuñno         12000       0       Mascuñno         12000       0       Mascuñno         12000       0       Mascuñno         12000       0       Mascuñno         12000       0       Mascuñno         12000       0       Mascuñno         12000       0       Mascuñno         12000       0       Mascuñno         12000       0       Mascuñno         12000       0       Sotoro         12000       0       Sotoro         12000       14/02/2012       Mascuñno         12000       Sm & Não       Sotoro         12000       Sm & Não       Sm & Não         12000       Sm & Não       Sotoro         120100       Sm & Não       Sotoro         120100       Sm & Não       Sotoro                                                                                                    |                          |                        |                |                      | lucasfc-  | santos@hotmail. | com                |   |
| 31       9778-1644       31       3353-6106         DDD:       Telefone Contrato:                                                                                                    | 000*:                    | Telefone Celular*:     |                |                      | DDD:      | Telefone I      | Residencial:       |   |
| DDD: Telefone Connercial:   31   Cenda bruta*:   12000   0   0   Valor património*:   12000   0   Naturalidade*:   Braaleira   *   Braaleira   *   Braaleira                                                                                                    | 31                       | 98778-1644             |                |                      | 31        | 3353-619        | 16                 |   |
| kenda bruta*: Valor património*: Sexo*:   12000 0 Macullino   Naturalidade*: 0 Macullino   Bradieira BELO HORIZONTE Soterro   Noine da mäe": BELO HORIZONTE Soterro   Noine da mäe": BELO HORIZONTE Soterro   Noine da mäe": BELO HORIZONTE Soterro   Noine da mäe": BELO HORIZONTE Soterro   Noine da mäe": Noinerov R0*: Soterro   Out Mix CA COSTA MENDES 2001100 Suferio   Drgab Emisson RG*: UF Documento*: Suferio   SP Minas Gerais *   Omnicação por SMS/E-mail*: Pessoa politicamente exposta*:   © Sin @ Não Sin @ Não   ENDEREÇO RESIDENCIAL   CEP*: UF*:   32.311-400 Mais   Não sei o CEP Mais Gerais   Tipo de Logradouro*: Número*:   Salecione; Nún ADAS INDUSTRIAS   Solecione; RUA DAS INDUSTRIAS   Complemento: Bairro*:                                                                                                    | 31                       | Telefone Comercial     |                |                      | DDD:      | Telefone (      | Contato:           |   |
| 12000 0 Masculino -   Naturalidade*: Naturalidade*: Estado Civil*: Estado Civil*:   BELO HORIZONTE BELO HORIZONTE Soltorio -   Noues da mäe*: BELO HORIZONTE Soltorio -   Advink DA COSTA MENDES 201100 14/18/2012 -   Órgão Emissor RG*: DF Documento*: 34/18/2012 -   55F Minas Cerais   Comunicação por SMS/E-mail*: - Sin & Não   Sin & Não   CEP*: UF*: Cidade*:   32.341-490 Mc; + CONTAGEM   Não sei o CEP Mc; + Número*:   Tipo de Logradouro*: Logradouro*: Número*:   Seleciona; Na Jor SINDUSTRIAS 150   Complemento: Bairro*: Tipo de Endereço*:                                                                                                    | tenda bruta'             | 1                      |                | Valor património*:   |           |                 | Sexo*:             |   |
| Acionalidade*: Naturalidade*:   Bradleira BELO HORIZONTE   Bradleira BELO HORIZONTE   Numeror K0*: Dota Emissio K0*:   Out VINA DA COSTA MENDES 2001100   bradie missor R6*: UF Documento*:   55P Minas Gerais   Sim @ Não   ENDEREÇO RESIDENCIAL  CEP*:  10F*: 10F*: 10                                                                                                    | 12000                    |                        |                | . 0                  |           |                 | Masculino          |   |
| Brasileira  BELO HORIZZONTE    Númeror RO*:  Dota Emissión RO*:    CALVINA CA COSTA MENDOS   Órgão Emissor RG*:  UF Documento*:    55P  Minara Gerais    Omunicação por SMS/E-mail*:  Pessos politicamente exposta*:    0 Sm & Não          FNDEREÇO RESIDENCIAL    CEP*: UF*:   32.311-490   Não sei o CEP   Tipo de Logradouro*:   Selocione,   Tipo de Logradouro*:   Selocione,   Número*:   RUA DAS INDUSTRIAS   Bairro*:   Tipo de Endereço*:                                                                                                    | Vacionalidad             | e":                    |                | Naturalidade*:       |           |                 | Estado Civil*:     |   |
| Numer de minie*, Nimeror R8*. Data Emissão R8*;   DALVINA DA COSTA MENDES 201100 14/10/2012   brigão Emissor R6*: UF Documento*; 14/10/2012   55P Minas Garais *   Comunicação por SMS/E-mail*: Pessoa politicamente exposta*: *   0 Sm @ Não Sm @ Não   ENDEREÇO RESIDENCIAL   CEP*: UF*: Cidade*:   32.341-490 MG * CONTAGEM *   Não sei o CEP Ingradouro*: Número*:   Selecione, Na DAS INDUSTRIAS 150                                                                                                    | Brasileira               |                        |                | BELO HORIZONTE       |           |                 | Solteiro           |   |
| DALVINA DA COSTA MENDES 2901100   Inglo Emissor RG*: UF Documento*:   SP Minass Gorais   Omunicação por SMS/E-mail*: Pessos politicamente exposta*:   Sim                                                                                                    | tone da mã               | e*.                    |                | Número R0*.          |           |                 | Data Emissão RG*.  |   |
| brgåø Emissor RG*: UF Documento*:   SSP Minas Garais   Somunicação por SMS/E-mail*: Pessoa politicamente exposta*:   Sim @ Não Sim @ Não                                                                                                    | DALVINA DA               | COSTA MENDES           |                | 2901109              |           |                 | 14/02/2012         |   |
| BSP Minas Gerais   Comunicação por SMS/E-mail*: Pessoa politicamente exposta*:   Sin  Não Sin  Não   ENDEREÇO RESIDENCIAL Sin  Não   CEP*: UF*:   32.341-490 NG  *   Não sel o CEP MG  *   Tipo de Logradouro*: Cogradouro*:   Selocione, *   Selocione, *   Complemento: Bairro*:                                                                                                    | Órgão Emissi             | or RG*:                |                | UF Documento*:       |           |                 |                    |   |
| Comunicação por SMS/E-mail*:   Sin @ Não     ENDEREÇO RESIDENCIAL   CEP*:   32:341-490   NG *   Não sal o CEP   Tipo de Logradouro*:   Selecione,   NUA DAS INDUSTRIAS   Complemento:   Bairro*:     Tipo de Endereço*:                                                                                                    | SSP                      |                        |                | Minas Gerais         |           |                 |                    |   |
| ENDEREÇO RESIDENCIAL         CEP*:       UF*:       Cidade*:         32.341-490       MG       CONTAGEM       •         Não sei o CEP       MG       •       •         Tipo de Logradouro*:       Logradouro*:       Número*:       •         Selecione,       •       RUA DAS INDUSTRIAS       150         Complemento:       Bairro*:       Tipo de Endereço*:       •                                                                                                    | Comunicação<br>O Sim 💩 N | por SMS/E-mail*:<br>ão |                | Pessoa politicamente | exposta*; |                 |                    |   |
| CEP*:     UF*:     Cidade*:       32.341-490     MG +     CONTAGEM +       Nilo sel o CEP     CONTAGEM +     *       Tipo de Logradouro*:     Logradouro*:     Número*:       Selecione,     *     RUA DAS INDUSTRIAS     150       Complemento:     Bairro*:     Tipo de Endereço*:                                                                                                    | ENDERED                  | CO RESIDENCIAL         |                |                      |           |                 |                    |   |
| 32.341-490     MG     CONTAGEM       Nilo sel o CEP       Tipo de Logradouro*:     Logradouro*:     Número*:       Selecione,     *     RUA DAS INDUSTRIAS     150       Complemento:     Bairro*:     Tipo de Endereço*:                                                                                                    | CEP*:                    |                        |                | UF*:                 |           |                 | Cidade*:           |   |
| Tipo de Logradouro*:     Logradouro*:     Número*:       Selecione     *     RUA DAS INDUSTRIAS     150       Complemento:     Bairro*:     Tipo de Endereço*:                                                                                                    | 32.341-                  | 190                    |                | MG                   |           |                 | CONTAGEM           | • |
| Tipo de Logradouro*:     Logradouro*:     Número*:       Selecione,     *     RUA DAS INDUSTRIAS     150       Complemento:     Bairro*:     Tipo de Endereço*:                                                                                                    | Nao sei o                | LEP                    |                | 20.00                |           |                 |                    |   |
| Selectione     *     ROA DAS INDUSTIDAS     150       Complemento:     Bairro*:     Tipo de Endereço*:                                                                                                    | Tipo de L                | ogradouro*:            |                | Logradouro":         | 10        |                 | Numero*:           |   |
| Complemento: Bairro*: Tipo de Endereço*:                                                                                                    | Seleción                 | Hore:                  | 1990)<br>1990) | NUA DAS INDUSTRI     | A5        |                 | 150                |   |
|                                                                                                    | Complem                  | ento:                  |                | Bairro*:             |           |                 | Tipo de Endereço*: |   |

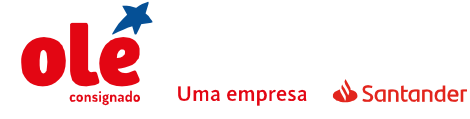

#### 4.2 Visualização de documentos

**1º passo:** Acessar **Aprovação** > **Atuação na Proposta**, para visualizar a documentação que foi anexada (**Anexos**).

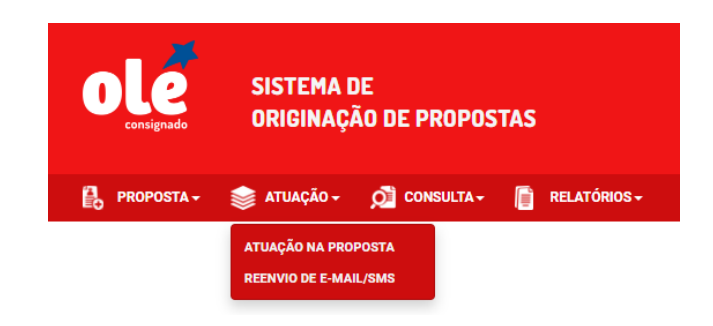

2º passo: Clicar no ícone "ANEXOS" para visualizar os documentos.

|   | PROPOSTA  | CPF | NOME CLIENTE | CORRESPONDENTE            | CONVÊNIO           | PRODUTO                                                | DATA<br>CADASTRO | FASE                         | ANEXOS | APROVAR | REPROVAR |
|---|-----------|-----|--------------|---------------------------|--------------------|--------------------------------------------------------|------------------|------------------------------|--------|---------|----------|
| Ó | 854347337 |     |              | 006815 - MOURA<br>SERVICE | 005746 -<br>EST MG | 002311 - Cartão<br>sem Saque<br>Estado Minas<br>Gerais | 02/05/2017       | ANEXAR<br>DOCUMENTO<br>AGORA | Ĥ      | 0       | 0        |

#### 4.3 Aprovação/reprovação de propostas

**1º passo**: Acessar **Aprovação** > **Atuação na Proposta**, para aprovar ou reprovar a proposta.

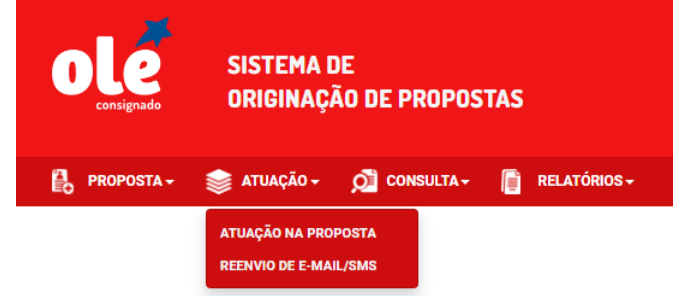

2º passo: Selecionar o botão APROVAR ou REPROVAR

|   | PROPOSTA  | CPF | NOME CLIENTE | CORRESPONDENTE            | CONVÊNIO           | PRODUTO                                                | DATA<br>CADASTRO | FASE                         | ANEXOS | APROVAR | REPROVAR |
|---|-----------|-----|--------------|---------------------------|--------------------|--------------------------------------------------------|------------------|------------------------------|--------|---------|----------|
| ø | 854347337 |     |              | 006815 - MOURA<br>SERVICE | 005746 -<br>EST MG | 002311 - Cartão<br>sem Saque<br>Estado Minas<br>Gerais | 02/05/2017       | ANEXAR<br>DOCUMENTO<br>AGORA | Ŀ      | 0       | 0        |

#### 4.4 Verificações de HISTÓRICO

**1º passo**: Acessar **Aprovação** > **Atuação na Proposta**, para visualizar a documentação que foi anexada (**Anexos**).

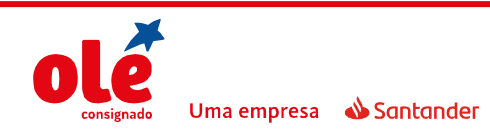

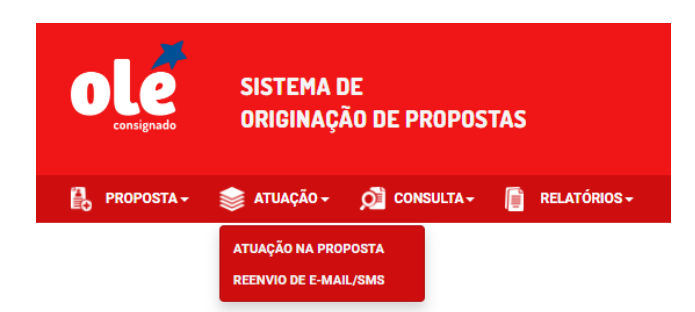

2º passo: Selecionar o ícone HISTORICO DE OBSERVAÇÕES

| RESUMO DA PROPOSTA       |  |
|--------------------------|--|
| Data:<br>05/10/2017      |  |
| HISTÓRICO DE OBSERVAÇÕES |  |

O sistema exibirá uma caixa com o histórico da proposta na esteira.

|         | Histórico de Observações                         |
|---------|--------------------------------------------------|
| CPF N   | ÃO ENCONTRADO NA CONSULTA_CADASTRAL.             |
| 05/10   | /2017 18:35:19 E                                 |
| Critica | - Usuário não pode atuar nesta fase da proposta. |
|         |                                                  |
|         | FECHAR                                           |
|         |                                                  |

#### 4.5 Edição de proposta em andamento

Nos casos onde o usuário iniciar a simulação da proposta e por algum motivo não finalizar a digitação, o sistema permitirá que o mesmo acesse esta simulação posteriormente e efetue a edição através do lápis:

| IDENTIFICAÇÃO | SIMULAÇÃO | DADOS DO CLIENTE | DADOS DA OPERAÇÃO | RESUMO |         |          |               |
|---------------|-----------|------------------|-------------------|--------|---------|----------|---------------|
| CPF*:         |           |                  |                   |        |         |          |               |
| INICIAR OP    | ERAÇÃO    |                  |                   |        |         |          |               |
|               |           |                  |                   |        |         |          |               |
| PROPOSTAS     | EM EDIÇAO |                  |                   |        |         |          |               |
|               |           | MATRÍCULA        | USUĂI             | RIO    | PRODUTO | OPERAÇÃO |               |
| 0             |           |                  | bbs2              | 1591   |         |          |               |
|               |           |                  |                   |        |         |          | Página 1 de 1 |
|               |           |                  |                   |        |         |          |               |

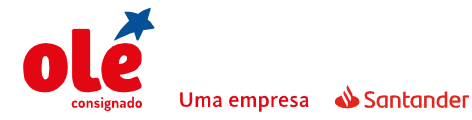

#### 4.6 Consulta de STATUS SMS INFOBIP

**1º passo**: Acessar **Consulta** > **Consulta de STATUS SMS**, para consultar o status do SMS enviado para contratação digital.

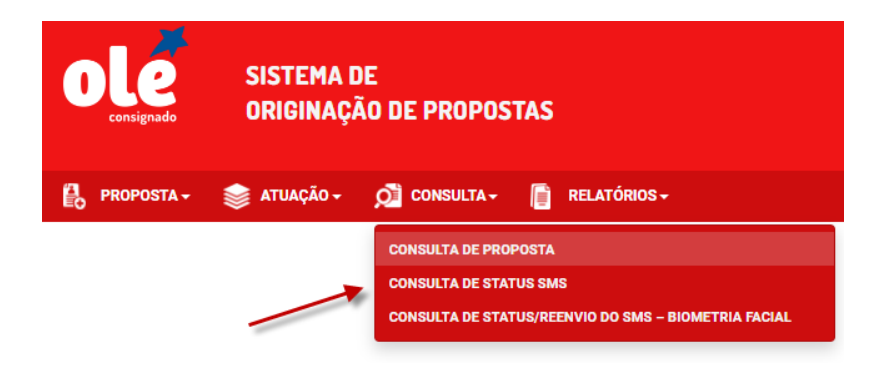

**2º passo**: Será encaminhado dois SMS's ao cliente. Sendo que o primeiro SMS consta a informação da operação, e o segundo consta o SMS para o aceite do cliente. Que deverá ser respondido com **SIM ou NÃO**;

Para visualizar detalhes do 2° SMS coloque o cursor do mouse sobre o status do SMS:

| DE.                 | Número da Propos | tar |     |        |   |                       |
|---------------------|------------------|-----|-----|--------|---|-----------------------|
| Ex.: 572.456.578-15 | 858650244        |     |     |        |   |                       |
|                     |                  |     | PES | QUISAR | 1 | Informações do 2º SMS |
|                     |                  |     |     |        |   |                       |

**Obs.:** é necessário apenas 01 SMS de resposta do cliente, sendo apenas no segundo SMS.

#### 4.7 Reenvio de SMS:

1º passo: Acessar Atuação > Reenvio de E-mail/SMS, para reenviar SMS.

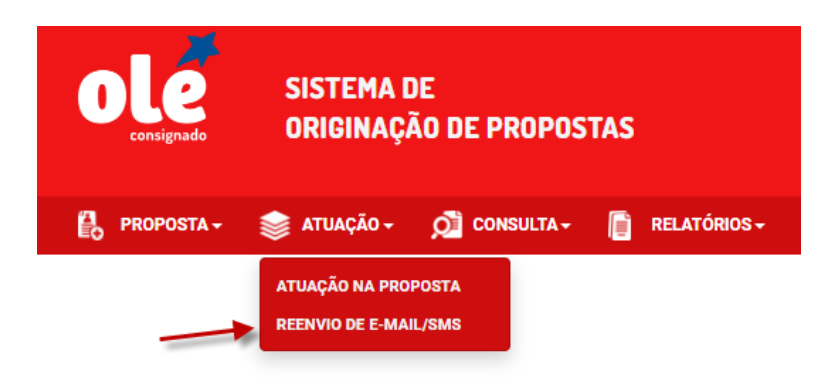

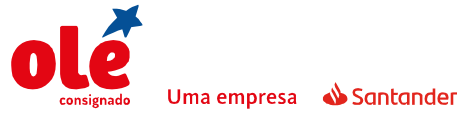

2º passo: Selecione a opção de Editar/Reenviar SMS

| 0.00                  | and on the second second second second second second second second second second second second second second se | de Brenneller    | r il icare.      |          |          |                             |                            |
|-----------------------|----------------------------------------------------------------------------------------------------|------------------|------------------|----------|----------|-----------------------------|----------------------------|
| CPF:                  | Nume                                                                                                    | ero da Proposta: | E-mail/SMS:      |          |          |                             |                            |
| Ex.: 123.456.789      | -00 858                                                                                                    | 19000X           | (e SMS () E-mail |          |          |                             |                            |
|                       |                                                                                                    |                  | PESO             | UISAR    |          |                             |                            |
|                       |                                                                                                    |                  | PESO             | UISAR    |          |                             |                            |
| NÚMERO DA<br>PROPOSTA | CPF                                                                                                    | NOME CLIENTE     | PESO             | TELEFONE | OPERAÇÃO | EDITAR / REENVIAR I'<br>SMS | EDITAR / REENVIAR 3<br>SMS |

**3º passo**: clique no **lápis** em amarelo, informe o numero do telefone.

| CPF                   | Wimero d     | a Proposta: | E-molt/SPAS:                                                           |         |                       |
|-----------------------|--------------|-------------|------------------------------------------------------------------------|---------|-----------------------|
| Ba. (214)6 78         | 9-00 NON14   | 000:<br>31  | EDIÇÃO DE TELEFONE E REENVIO DE SHS<br>Telefone Celular:<br>99999-9999 |         |                       |
| NUMERO DA<br>REDPUSTA | arr          |             | SALVAR E ENVIAR CANCELAR                                               | CONVERT | EDITAR - REENVILLE 2" |
| 85814××××             | 323-456-709- |             |                                                                        |         |                       |

4º passo: Clique em "SALVAR E REENVIAR" para reenviar:

OBS: Somente estará disponível para alteração/reenvio se o cliente ainda não respondeu o SMS.

#### 4.8 Reenvio de E-mail:

1º passo: Acessar Atuação > Reenvio de E-mail/SMS, para reenviar e-mail.

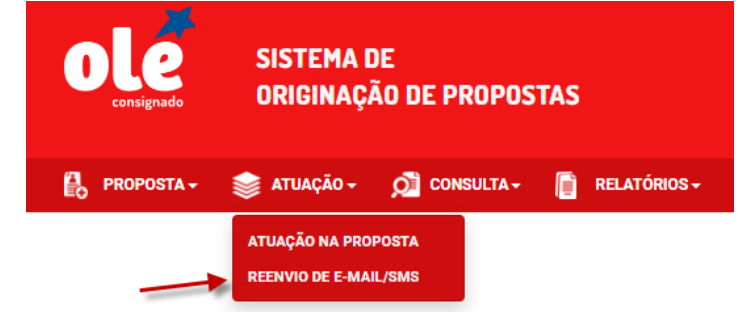

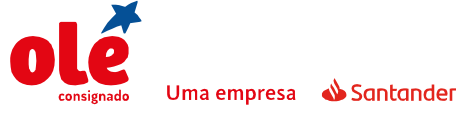

2º passo: Para reenviar o e-mail clique no símbolo do correio em vermelho:

| CPF:                | Número da Proposta: | E-mail/SMS:  |        |          |        |
|---------------------|---------------------|--------------|--------|----------|--------|
| Ex.: 572.456.578-15 | 856353715           | SMS E-mail   |        |          |        |
|                     |                     |              |        |          |        |
|                     |                     | DESI         | INSAR  |          |        |
|                     |                     | PES          | DUISAR |          |        |
|                     |                     | PES          | JUISAR |          |        |
| NÚMERO DA PROPOSTA  | CPF                 | PES(         | E-MAIL | OPERAÇÃO | REEL   |
| NÚMERO DA PROPOSTA  | CPF                 | NOME CLIENTE | E-MAIL | OPERAÇÃO | REENVI |

3º passo: Clique em "SIM" para reenviar:

| TEM CERTE       | ZA QUE DESEJA REENVIAR O E-MAIL PARA:<br>2BEMP@OLECONSIGNADO.COM.BR?<br>SIM NÃO |
|-----------------|---------------------------------------------------------------------------------|
| E-MAIL ENVIADO! | OK                                                                              |

### **5. ATUAÇÃO DO CLIENTE**

**1º passo**: Ao finalizar a proposta, o cliente receberá um e-mail com o sumário e contrato digital. Até o cliente efetuar o aceite, a proposta ficará na fase 937 (Aguarda Aceite Cliente). O prazo para aprovação do cliente é de até **6** dias corridos.

Para os casos em que o cliente alegue não ter recebido os **2 SMS's**, o correspondente poderá realizar **o reenvio** do mesmo. Atuação > Reenvio de e-mail/SMS.

CORPO DO E-MAIL

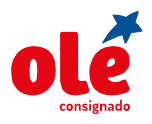

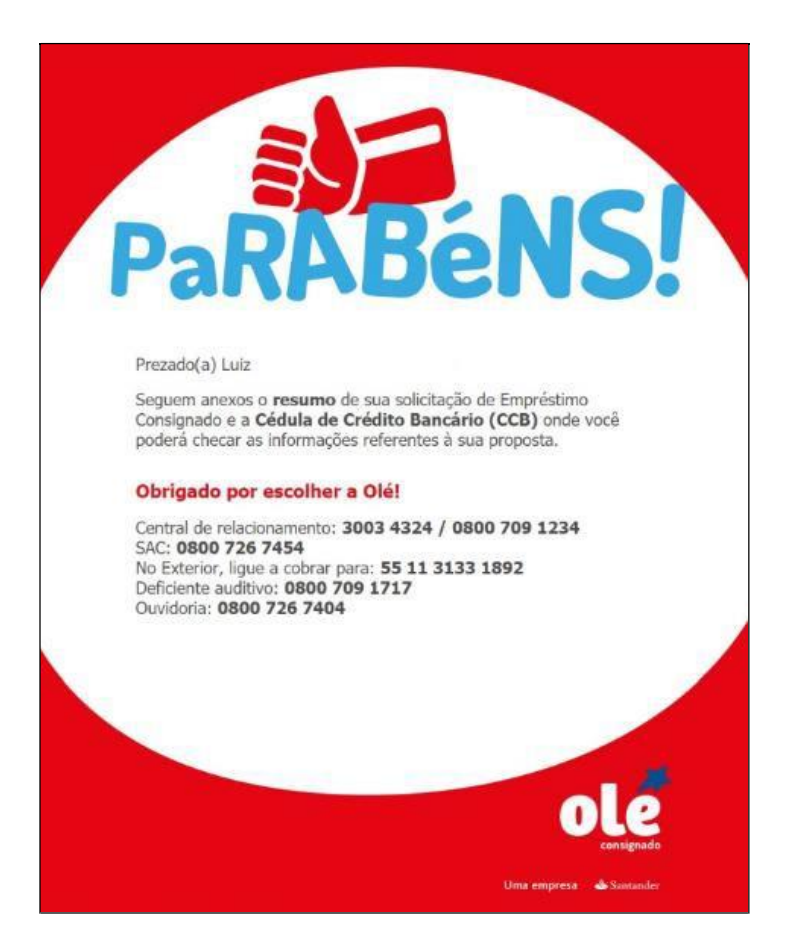

## CCD – CÉDULA DE CRÉDITO BANCÁRIO

| CEDULADE CRÉDITO BANCÁRIO     Cédula de Crédito Bancino d'     INOVENTIONE     CONSIGNADO     CONSIGNADO                  | vencimento desta CCB ounoeventual vencimento antecipado, o EMITENTE incorreráemmora, independentemente<br>de aviso ou notificação de qualquer espécie, obrigando-se a pagar, desde a data de vencimento até a data do<br>base na tará naticada; (ii) multa de 2% (dois por cento) vobre o vulor devido, e (iii) juros de mora à razio de 12%<br>(does por cento) ao ano, cette calculados sobre o vulor devido, e (iii) juros de mora à razio de 12%<br>(does por cento) ao ano, cette calculados sobre o vulor devido, e (iii) juros de mora à razio de 12%<br>(does por cento) ao ano, cette calculados sobre o vulor devido, e (iii) juros de mora à razio de 12%<br>(does por cento) ao ano, cette calculados sobre o vulor devido, e (iii) juros de mora à razio de 12%<br>(does por cento) ao ano, cette calculados sobre o vulor devido, e (iii) autos de vulor era esta devolatiro ao<br>treptorio vencimientos, a ma obragoste derivatada desta CCB, ma seguintes hupoteses (i) Se ocorris i redia de angrena consiguivel por<br>ou escritórios pran efeito de cobrança indicai ou estrujutical. 3.6 C DEMITENTE obragis es la indiada, nos<br>improceder ao debito do vulor devido em quaisquer contaj correate(e) evon cents allario de una treptoria de la angrena consiguivel por<br>podera pagar antecipadamente, de forma parcial ou integral, ven sialó devedor com reluição proporcional dos<br>puros e demina sarcincinos ao CEDDOR CE, conforme normas do Banco Centra indio ao<br>resta o CEEDOR, Dudaper unto segar decorrente de oprices de atrefacito dos anterponsebilidade quino ao<br>consultar e integra integra atra especies de atrefacito de correctes, exclusible,<br>quiente a la esta de integra consegue de activata de correctes e deplice especificade esta de atra esponsa oblidade quino ao<br>serveito a CEEDOR, Dudaper unto segar de corrente de corporcis de atrofacito anterponsebilidade de ano a se<br>queber apara atrepadamente, de Carrente de corporcis de atrofacito a cure postensi ablidade de la de atrofacito a su disposição pelo BACEN, seudo que eventuais pedidos de correctes, exclinades,<br>prestiva da atroda su a dis |
|----------------------------------------------------------------------------------------------------|----------------------------------------------------------------------------------------------------|
| para a conta corregte indicada pielo CREDDQ; 2.1.5. Autorza o CREDDQ a dar ciencia ao CINSIGNANTE dos<br>fermos e condições desta CGS e eventuas repentações necesarias ao seus hom e hi cumprimento;<br>2.1.4. Compromete-se a comunicar o CREDDQ gualquer construirativa e que possa impensaria na presenter CCB;<br>o casseura a la direnção, redicição ou perióa de na majerime construirativa e que possa impensaria na presenter CCB;<br>3. Gancier e construira de la direnção de la direnção de la direnção de la direnção de la direnção de la direnção<br>3. Gancier e construira direnção de la direnção de la | Extensión e ser utular dar Aprime Fixado su Tableb de Traffa publicada em vorre desconzignada dars utor en possos pontos de vendos. 8.4. O CREDOR Operies code: transmiriar, empenhar almentor ou togro otos creditos e de traffar e desconzentes e de traffar e desconzentes e de traffar e de traffar e desconzentes e de traffar e de traffar e desconzentes e de traffar e de traffar                                                          |
| para o čálculo do CET deta operação que será poferiormente disponibilizada, a qual representa as condições<br>vigentes na data do cálculo nos termos do 32 do atrizo 28 da Lei a" 19/031 de 2024 e taprate integrante desta<br>CCB 3.3. Bita CCB considera-se vencida antecipadamente, independentemente de qualquer comitaicação ou<br>comorganicagem formações persoante esta CCB (0.1) sa informações évoluçãos do consentor formacios pelo EUTENTE<br>para emissão desta CCB forem falsos ou não condizentes com a realidade. 3.4. O atraso no pagamento no<br>para emissão desta CCB forem falsos ou não condizentes com a realidade. 3.4. O atraso no pagamento no<br>para emissão desta CCB forem falsos ou não condizentes com a realidade. 3.4. O atraso no pagamento no                                                                                                    | di vulidade, legalidade è ececuçio das deteriminções retatintes. 8.7. A presente CCB è digital e disponibilizada<br>em viai tiguias e identicas. 8.8. O EMITENTE declara que ao sustana eletoricamente esta CCB, comprende o<br>Supersonaria esta esta esta esta esta esta esta est                                                                                                    |
|                                                                                                    | 14274479-0754-4229-0308-24c3c3789202                                                                                                    |
|                                                                                                    |                                                                                                    |

**RESUMO DA PROPOSTA** 

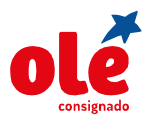

# DIGITAÇÃO DE PROPOSTAS DE EMPRÉSTIMO

| Una segura Education                                                                                                    | SUMO DO CONTRATO DE<br>PRÉSTIMO CONSIGNADO                                                                                                    |
|----------------------------------------------------------------------------------------------------|----------------------------------------------------------------------------------------------------|
| Banco OLÉ Bonsucesso Consignado S/                                                                                                    | A, 71.371.686/0001-75, Rua Alvarenga Peixoto, 974, BH/MG, 30.180-120                                                                                                    |
| Local: Belo Horizonte, MG                                                                                                    | Data: 26 /09 /2017                                                                                                    |
| Cliente: Ana Maria                                                                                                    | CPF:                                                                                                    |
| Celular: (31) 97301-6200                                                                                                    | e-mail: @oleconsignado.com.br                                                                                                    |
| Valor solicitado: R\$ 8491,80                                                                                                    | (Valor Liberado, Portado ou Refinanciado)                                                                                                    |
| Valor parcela estimado: R\$ 200,00                                                                                                    | Taxa de juros máxima: <sup>1,85</sup> % ao mês (30 dias)                                                                                                    |
| Número de Parcelas: 96                                                                                                    | Custo Efetivo Total (CET): 1,94 % a.m. 26,37 % a.a                                                                                                    |
| TCC (Tarifa de Confecção de Cadastro)                                                                                                    | ■ Sim □ Não R\$ 100.00 (cem reais)                                                                                                    |
| Conta para Crédito: Banco: 001                                                                                                    | Agência: 0001 Conta: 13455 - 6                                                                                                    |
|                                                                                                    |                                                                                                    |
| Central de Relacionamento: 300                                                                                                    | CANAIS DE ATENDIMENTO<br>03 4324 (Capitais)   0800 709 1234 (Demais localidades)                                                                                                    |
| SAC (Reclamações, Cancelamentos e Inforr                                                                                                    | nações Públicas): 0800 726 7454   Deficientes Auditivos: 0800 709 1717                                                                                                    |
| Caso não tenha ficado satisfe                                                                                                    | ito com as soluções apresentados nos canais de atendimento,                                                                                                    |
|                                                                                                    | <b>ISCIENTe</b>                                                                                                    |
| <ul> <li>Ao contrair uma divida, avalie antes<br/>um bem; (c) Comprar, reformar ou co<br/>uma viagem com a familia, etc. Se se<br/>1) Vou precisar mesmo disso agora? 2<br/>e 3) Meu orçamento vai comportar es</li> </ul> | o seu objetivo: (a) Liquidar dividas com taxas mais altas; (b) Comprar<br>onstruir uma casa; (d) Realizar um sonho, entrar num negócio, fazer<br>eu objetivo não for a letra (a), faça os seguintes questionamentos:<br>2) Será que posso esperar mais algum tempo e poupar para pagar a vista?<br>sas parcelas? |
| <ul> <li>O empréstimo Consignado é indicado<br/>das parcelas são, via de regra, através<br/>aos demais empréstimos pessoais.</li> </ul>                                                                                    | o para aposentados, pensionistas e servidores públicos, os pagamentos<br>s de desconto em folha, e as taxas de juros são baixas em comparação                                                                                                    |
| <ul> <li>Qualquer pagamento ou devolução de<br/>da Olé, nunca na de terceiros.</li> </ul>                                                                                                    | e valores a Olé deve ser realizada diretamente em conta de titularidade                                                                                                    |
| <ul> <li>O valor solicitado poderá ser utilizad<br/>(a) para livre utilização; (b) para refir<br/>portabilidade de dívidas de outros ba</li> </ul>                                                                         | o, ao seu critério e caso sua margem comporte, da seguinte forma:<br>nanciamento de outras dividas que você tenha com a Olê; ou (c) para<br>necos.                                                                                                    |
|                                                                                                    | Vigência: 19/09/17                                                                                                    |

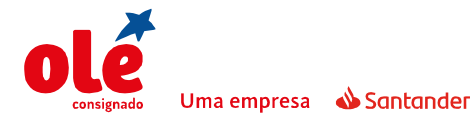

**2º passo**: Será encaminhado dois SMS's ao cliente. Sendo que o primeiro SMS consta a informação da operação, e o segundo consta o SMS para o aceite do cliente. Que deverá ser respondido com **SIM ou NÃO**;

**Obs.:** é necessário apenas 01 SMS de resposta do cliente, sendo apenas no segundo SMS.

Caso o aceite do cliente não ocorra no prazo máximo de **6 dias corridos** após o recebimento do SMS a proposta será **reprovada**.

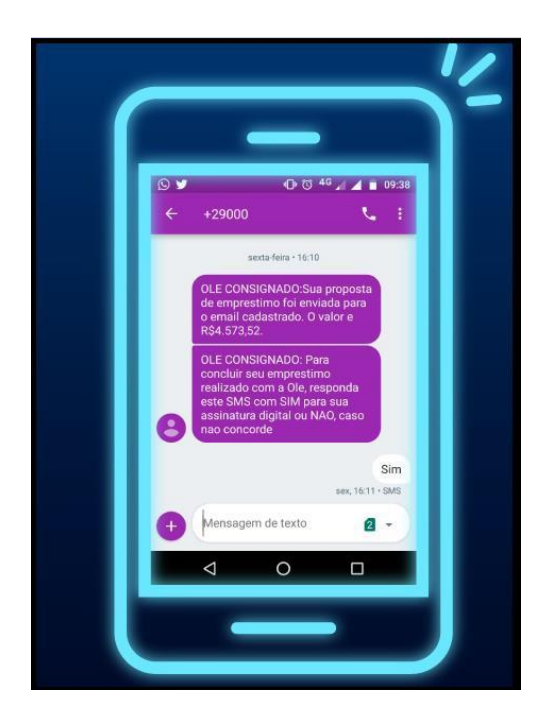

**3º passo**: Após a confirmação do segundo SMS, a proposta é aprovada e o cliente recebe um novo e-mail com a confirmação da contratação (o contrato é encaminhado no anexo do e-mail).

#### CORPO DO E-MAIL

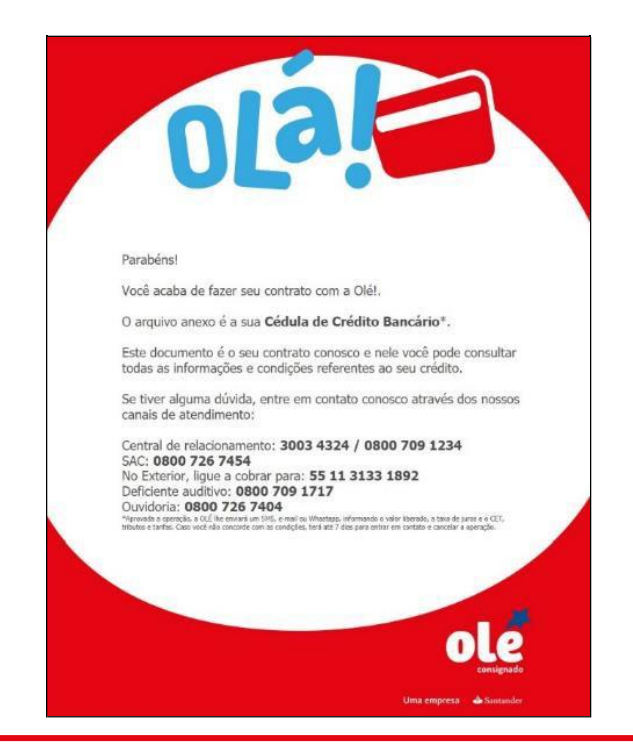

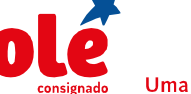

# DIGITAÇÃO DE PROPOSTAS DE EMPRÉSTIMO

| CON                                                        | TRATO                                                                                                    |
|------------------------------------------------------------|----------------------------------------------------------------------------------------------------|
| <form></form>                                              | recent to the second second s |
| 14274479-d754-4229-b3db-24c3c37892b2 - 26/09/2017 19:51:47 | 14274479-d754-4229-b3db-24c3c37692b2 - 26/09/2017 19:51:47                                                                                                    |

#### 4.7 Consulta de STATUS SMS BIOMETRIA FACIAL

#### 1º passo: Acessar Consulta > Consulta de STATUS/REENVIO BIOMETRIA

**FACIAL**, para consultar o status do SMS enviado e realizar o reenvio para contratação digital.

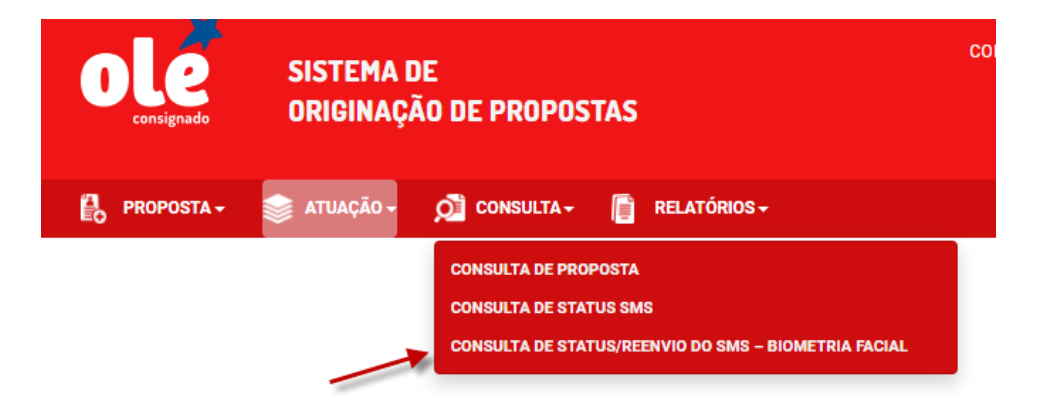

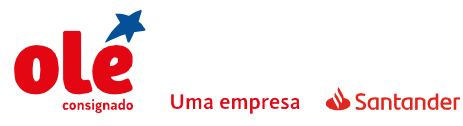

**2º passo**: Será encaminhado apenas 1 SMS ao cliente. Com um link onde ele entrará no mesmo para validar as informações e aceitar os termos para o aceite da venda digital;

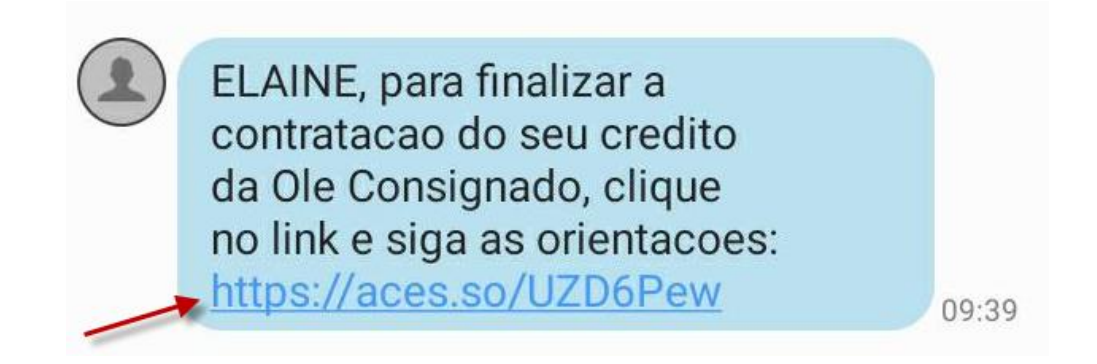

Para visualizar detalhes do 2° SMS coloque o cursor do mouse sobre o status do SMS:

| PROPOSTA-  | 📚 atuaçã             | .0+ j | O CONSULT    | <b>∧</b> - | <b>RELATÓRIOS</b> | ÷                |                  |                     |                |
|------------|----------------------|-------|--------------|------------|-------------------|------------------|------------------|---------------------|----------------|
|            |                      |       |              |            |                   |                  |                  |                     |                |
| CONSULTA S | TATUS SMS            | BIOM  | ETRIA FAC    | IAL        |                   |                  |                  |                     |                |
| CPF:       |                      | Númei | ro da Propos | ta:        | Período:          |                  |                  |                     |                |
|            |                      |       |              |            |                   |                  |                  |                     |                |
|            |                      |       |              |            | 1 Hora            |                  |                  |                     |                |
| PI         | ESQUISAR             | 0000  |              |            | 1 Hora            |                  |                  |                     |                |
| PI         | ESQUISAR<br>N* PROPO | DSTA  | DATA DIGITA  | ção        | 1 Hora            | TIPO DE OPERAÇÃO | STATUS ENVIO SMS | STATUS LINK CLIENTE | EDIÇÃO/REENVIO |

**Obs.:** é necessário apenas o cliente atuar no link aceitando os termos e tirando a Selfie para constar como resposta do cliente, abaixo o passo a passo do link para orientação do cliente:

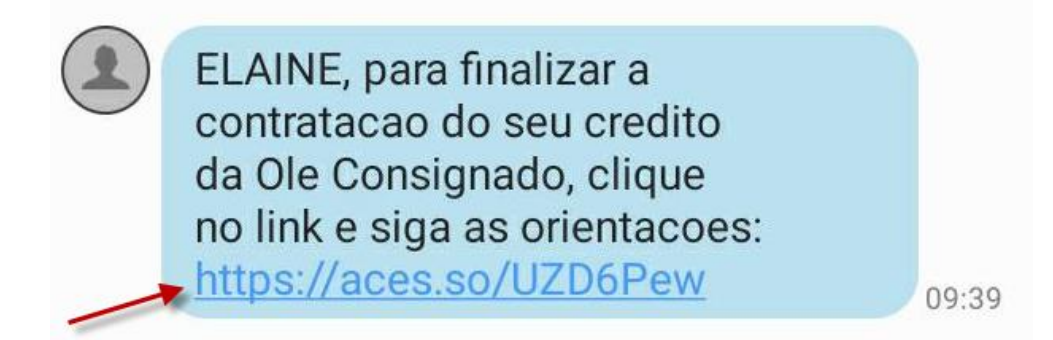

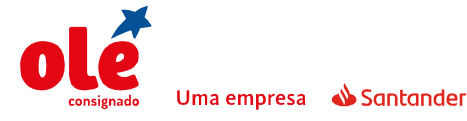

#### 4.7 Reenvio de SMS BIOMETRIA FACIAL:

**1º passo:** Acessar **Consulta de Status/Reenvio do SMS – Biometria Facial,** para reenviar SMS BIOMETRIA FACIAL.

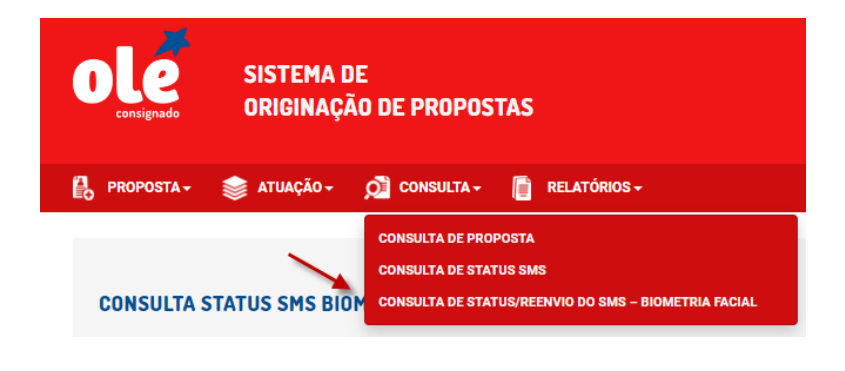

2º passo: Selecione a opção de Edião/Reenvio:

| ٢, | PROPOSTA -     | 1      | ATUAÇÃO -  | 🔎 CONSULTA -     | RELATÓRIOS - |                  |                  |                     |                |
|----|----------------|--------|------------|------------------|--------------|------------------|------------------|---------------------|----------------|
|    | CONSULTA S     | TATU   | IS SMS BIO | METRIA FACIAL    |              |                  |                  |                     |                |
|    | CPF:           |        | Núm        | ero da Proposta: | Período:     |                  |                  |                     |                |
|    | Ex: 000.000.00 |        |            |                  | 3 Horas      | •                |                  |                     |                |
|    |                |        |            |                  |              |                  |                  |                     |                |
|    | P              | PESOUI | SAR        |                  |              |                  |                  |                     |                |
|    |                | LUQUI  |            |                  |              |                  |                  |                     |                |
|    |                |        |            |                  |              |                  |                  |                     |                |
|    | CPF            | N°     | PROPOSTA   | DATA DIGITAÇÃO   | TELEFONE     | TIPO DE OPERAÇÃO | STATUS ENVIO SMS | STATUS LINK CLIENTE | EDIÇÃO/REENVIO |
|    |                | ) (    |            | 21/01/2021 08:58 |              | Empréstimo       | Em processamento | Em processamento    | → Ø            |

**3º passo**: clique no **lápis** em azul, informe o número do telefone.

Uma empresa 🛛 📣 Santander

| EDIÇÃO E REENVIO DE SMS BIOMETRIA FACIAL | × |
|------------------------------------------|---|
| Revise os dados do cliente:              |   |
| DDD: Telefone:                           |   |
| REENVIAR                                 |   |
|                                          |   |

4º passo: Clique em "REENVIAR" para reenviar:

OBS: Somente estará disponível para alteração/reenvio se o cliente ainda não respondeu o SMS.

#### 4.8 Reenvio de E-mail:

1º passo: Acessar Atuação > Reenvio de E-mail/SMS, para reenviar e-mail.

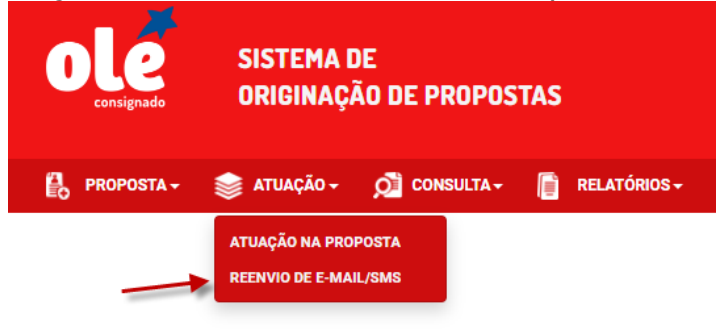

2º passo: Para reenviar o e-mail clique no símbolo do correio em vermelho:

| 66353715 O SMS | • E-mail  |           |           |
|----------------|-----------|-----------|-----------|
|                |           |           |           |
|                |           |           |           |
|                | PESQUISAR |           |           |
|                |           |           |           |
|                |           |           |           |
|                |           |           |           |
| PF NOME CLIENT | E-MAIL    | OPERAÇÃO  | REENVIA   |
|                |           | PESQUISAR | PESOUISAR |

3º passo: Clique em "SIM" para reenviar:

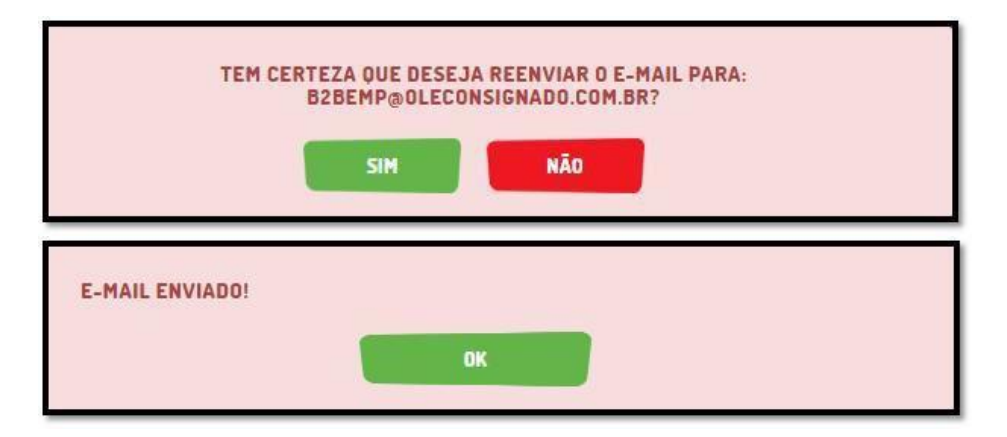

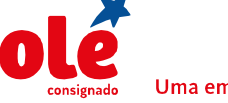

#### 5. ATUAÇÃO DO CLIENTE

**1º passo**: Ao finalizar a proposta, o cliente receberá um SMS com o link para validação dos dados e aceite dos termos. Até o cliente efetuar o aceite, a proposta ficará na fase 1057 (Aguarda Aceite Cliente). O prazo para aprovação do cliente é de até **96** horas ou **4** dias corridos, segue o passo a passo do cliente

09:39

ELAINE, para finalizar a contratacao do seu credito da Ole Consignado, clique no link e siga as orientacoes: https://aces.so/UZD6Pew

CONTRATAÇÃO DE CRÉDITO CONSIGNADO

#### Olá! Bem vindo!

Você está recebendo a proposta para contratação do seu Cartão de Crédito Consignado.

A seguir, você terá acesso aos termos e ao contrato da OLÉ CONSIGNADO.

Para a sua proteção e prevenção á fraudes, faremos a captura da sua biometria facial para validar todo processo.

Clique em CONTINUAR, para prosseguirmos!.

Continuar

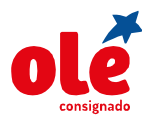

| olé                    | Contratação de Crédito Consignado                                                                                    |
|------------------------|----------------------------------------------------------------------------------------------------|
| Antes<br>/ocê<br>abaix | s de prosseguir, é importante que<br>leia e concorde com os termos<br>ro:                                            |
| ermo                   | S                                                                                                    |
|                        |                                                                                                    |
|                        | Li e Aceito os <u>Termos de Uso e Política de</u><br><u>Privacidade da Acesso Digital</u>                            |
|                        | Li e aceito os <u>Termos de Uso e Política de</u><br><u>Privacidade do Santander.</u>                                |
|                        | Li e aceito os <u>Termos e Condições da</u><br><u>Contratação do Crédito Consignado.</u>                             |
|                        | Concordo que meus dados pessoais sejam<br>coletados, armazenados, tratados e<br>compartilhados com empresas do Grupo |
|                        | Li e concordo com as Condições                                                                                       |
| ole                    | CONTRATAÇÃO DE CHÉSITO CONSIGNADO                                                                                    |
| Segu                   | iem os dados do seu Cartão Consignado:                                                                               |
| Mar                    | gem de cartão para desconto mínimo: R\$150,00                                                                        |
| Limi                   | te de crédito estimado: R\$150,00                                                                                    |
| Valo                   | r do saque solicitado: R\$150,00                                                                                     |
| Таха                   | i de juros máxima a.m: 2,70% a.m                                                                                     |
| Taxa                   | CET máxima a.m: 3,57% a.m                                                                                            |
| A aj<br>man            | provação do cartão está sujeita a existência de<br>gem consignável, análise cadastral e de crédito.                  |
| <u>Case</u><br>bast    | ) concorde, clique em continuar. Se não concordar,<br>a sair do seu navegador.                                       |
|                        |                                                                                                    |
|                        |                                                                                                    |

Li e concordo com as Condições

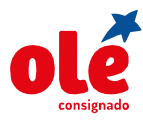

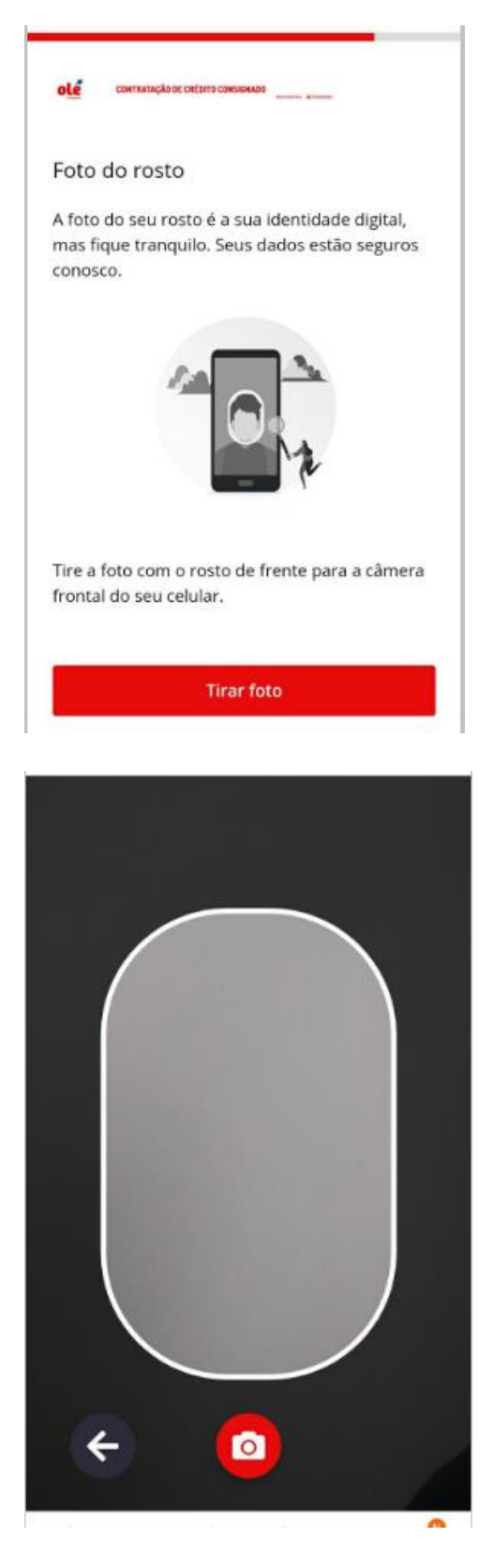

Para os casos em que o cliente alegue não ter recebido o **SMS**, o correspondente poderá realizar **o reenvio** do mesmo.

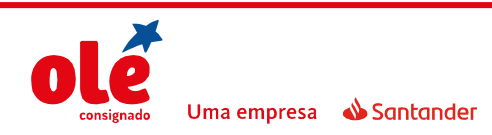

**2º passo**: Será encaminhado um SMS ao cliente. Em que consta a informação da operação, e o cliente deverá atuar no link informado no SMS. Que deverá ser atuado e retirado a Selfie para finalização do processo para o aceite;

Obs.: é necessário que atuem no link até ao final após a Selfie para que o aceite seja validado.

Caso o aceite do cliente não ocorra no prazo máximo de **4 dias corridos** após o recebimento do SMS a proposta será **reprovada**.

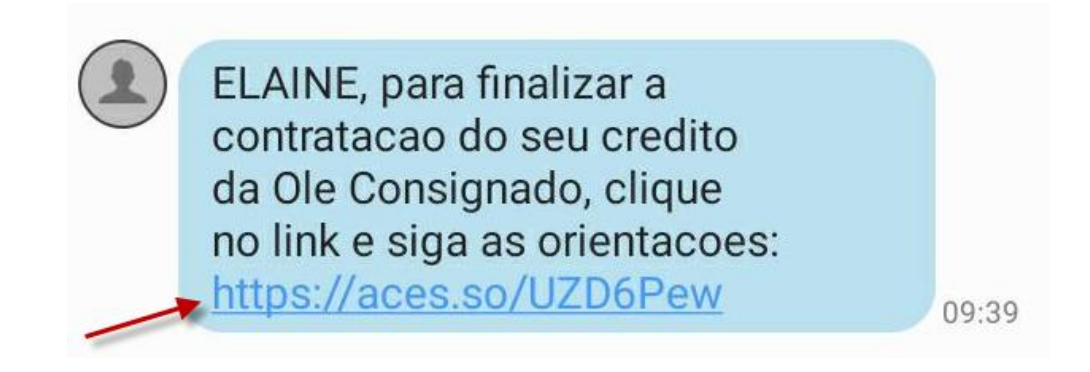

**3º passo**: Após a confirmação do Link acessado através do SMS, a proposta é aprovada e o cliente recebe um e-mail com a confirmação da contratação (**o contrato, atestado assinado, Termo de consentimento e Selfie é encaminhado no anexo do e-mail).** CORPO DO E-MAIL

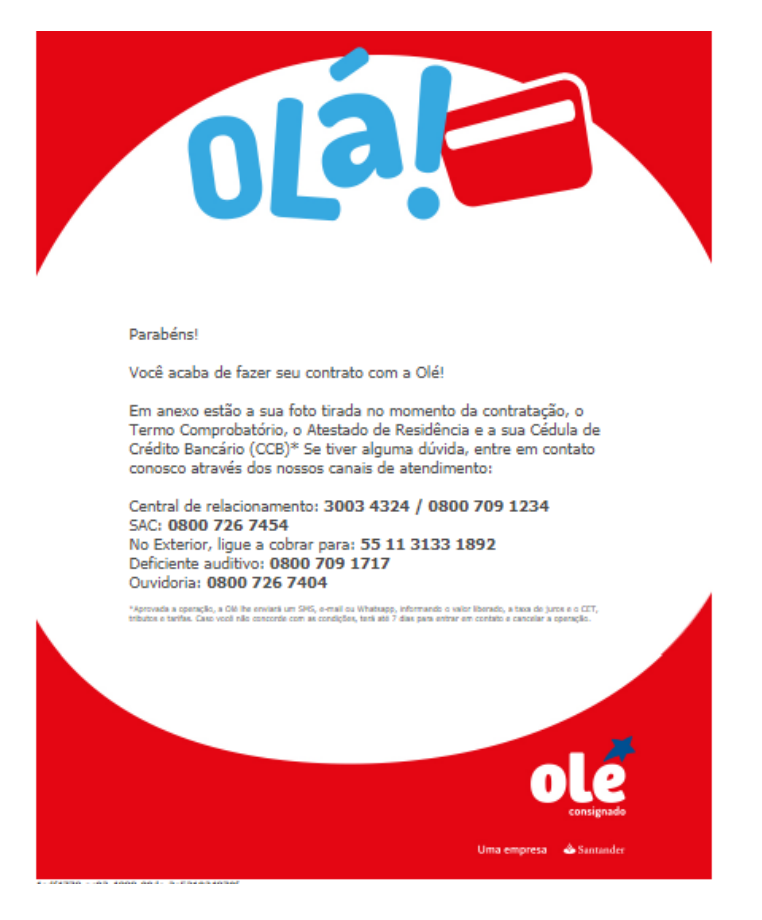

CONTRATO

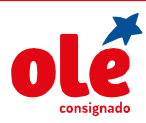

## DIGITAÇÃO DE PROPOSTAS DE EMPRÉSTIMO

|             | <form><form><form><form><form><form><form></form></form></form></form></form></form></form> | <text></text>                                                           |
|-------------|---------------------------------------------------------------------------------------------|-------------------------------------------------------------------------|
| DEINF       | _INFOR                                                                                      |                                                                         |
| Para: Ra    | amon Souza                                                                                  |                                                                         |
| Anexos: (4) | ) Baixar todos os anexos                                                                    |                                                                         |
|             | 🕽 FotoCliente.jpg (26 K <mark>B); 🗋 TermoConsentimento.pdf (14</mark>                       | 9 KB) [Abrir no Navegador]; 🗋 Contrato.pdf (1 MB) [Abrir no Navegador]; |
|             | Atestado Assinado.pdf (1007 KB) [Abrir no Navegador]                                        |                                                                         |
|             |                                                                                             |                                                                         |

#### **6. DICAS IMPORTANTES**

- 1) Se a Selfie do cliente não for anexada, a proposta será pendenciada e aguardará a atuação da loia por 48hs. A Selfie deverá obedecer aos seguintes critérios:
  - ✓ Ambiente claro e iluminado
  - ✓ A foto deve ser do rosto do cliente

Uma empresa 🛛 📣 Sontonder

- ✓ O cliente deve estar sem óculos, boné, chapéu ou capacete.
- 2) Explicando a necessidade dos dois SMS's que são enviados ao cliente:
  - ✓ 1º SMS é a assinatura da PC
  - ✓ 2º SMS é a assinatura do contrato digital

Portanto, é de suma importância que o SMS seja respondido.

- 3) O SMS é gratuito, ou seja, não será cobrada nenhuma tarifa do cliente. Porém, existem operadoras que obrigam ter saldo positivo para liberar o envio do SMS.
- 4) Caso o cliente não possua um comprovante de endereço em seu nome, será necessário anexar o Atestado de Residência preenchido e assinado.
- 5) A venda digital não necessita de envio do contrato físico
- 6) Se o cliente não tiver e-mail e/ou telefone celular, a venda digital não poderá ser realizada

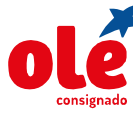

- 7) Necessário o acompanhamento e controle da fase 937 Aguarda Aceite Cliente, pois, essa fase tem o prazo de 6 dias corridos
- 8) A digitação correta dos dados E-mail e Telefone são fundamentais para garantir o aceite do cliente

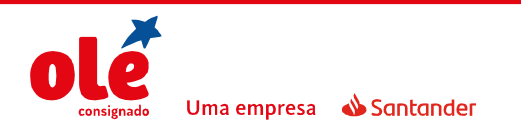

#### SUPORTE AO CORRESPONDENTE

3004-9097 (Capitais e regiões metropolitanas) / 0800 727 9067 (Demais regiões)

De segunda à sexta, das 10h às 17h.

**CENTRAIS DE ATENDIMENTO AO CLIENTE** 

EMPRÉSTIMO (de segunda a sábado, das 8h às 20h.)

Central de Atendimento: 3003 4324 (Capitais e regiões metropolitanas) / 0800 709 1234 (Demais regiões)

SAC: 0800 726 7454

CARTÃO (24 horas por dia.)

Central de Atendimento: 4001 4451(Capitais e regiões metropolitanas) / 0800 728 4451 (Demais regiões)

SAC: 0800 726 4551

No exterior, ligue a cobrar para: 55 11 3133 1892

ATENDIMENTO DEFICIENTE AUDITIVO: 0800 709 1717 (de segunda à sexta, das 9h às 18h.)

RENEGOCIAÇÃO: 0800 729 6009 (de segunda à sexta, das 9h às 20h, exceto feriados, e sábados, das 8h às 16h.)

OUVIDORIA: caso o cliente não tenha conseguido solucionar sua demanda nos serviços de atendimento ou não tenha ficado satisfeito com as soluções apresentadas. 0800 726 7404 — <u>ouvidoria@oleconsignado.com.br</u> (de segunda à sexta, das 9h às 18h.)

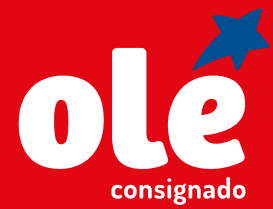